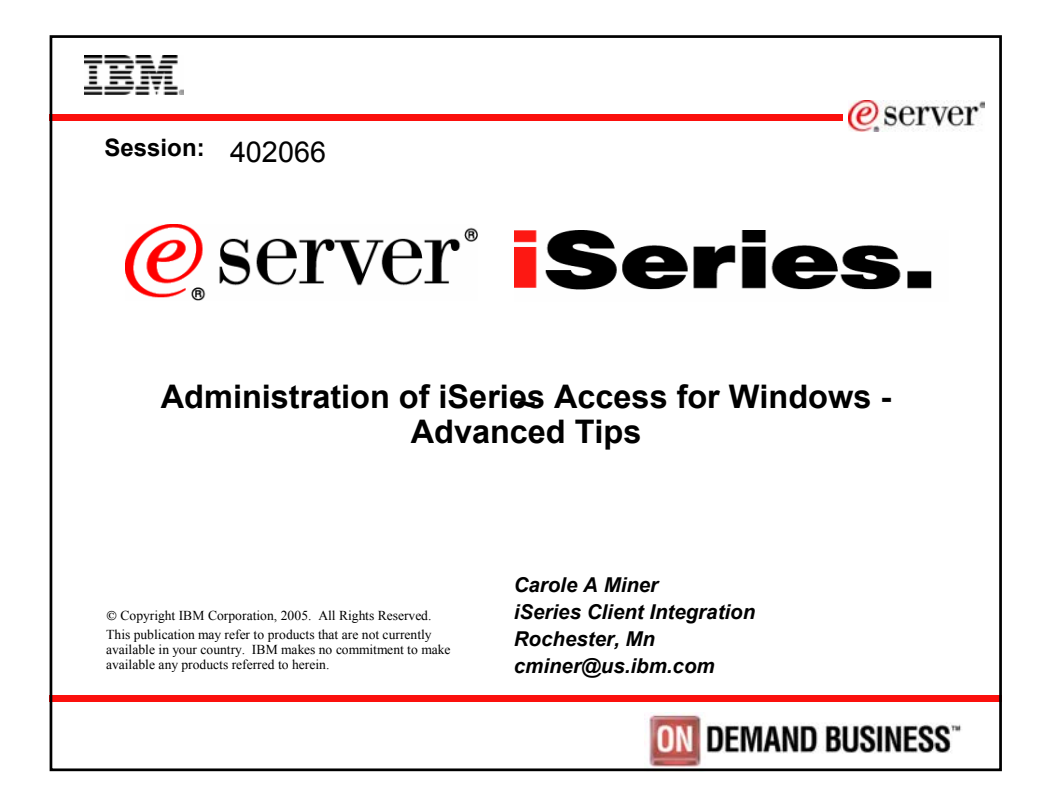

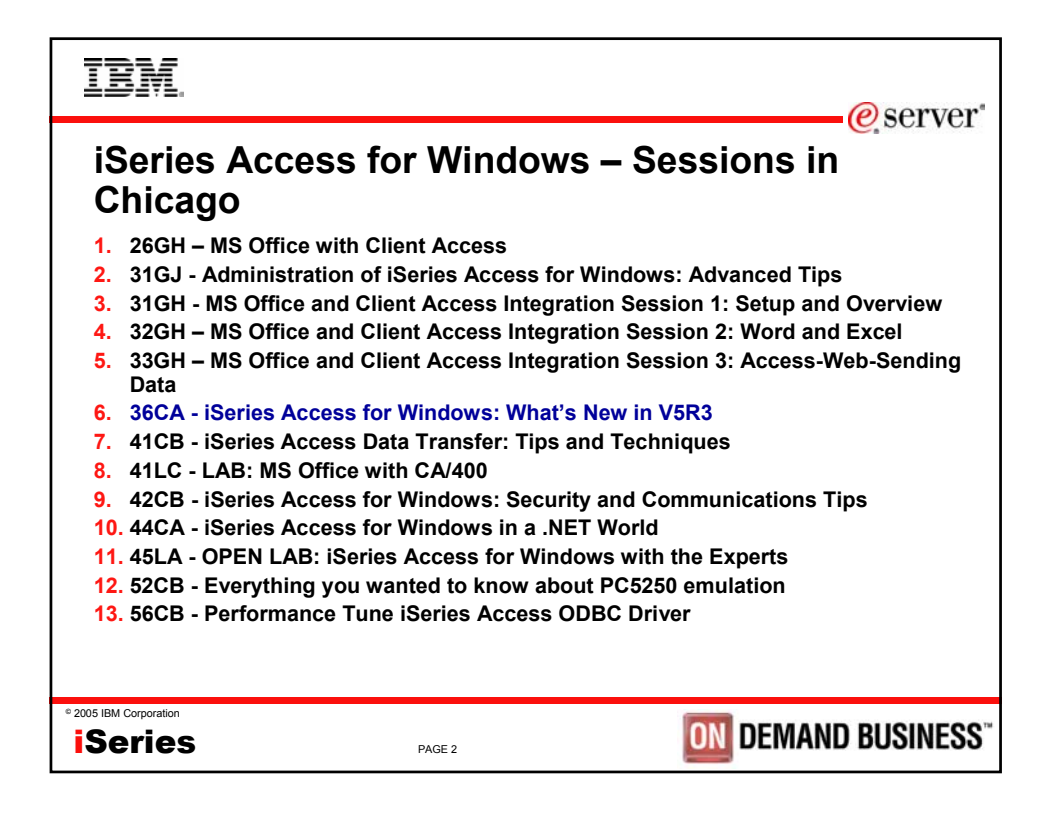

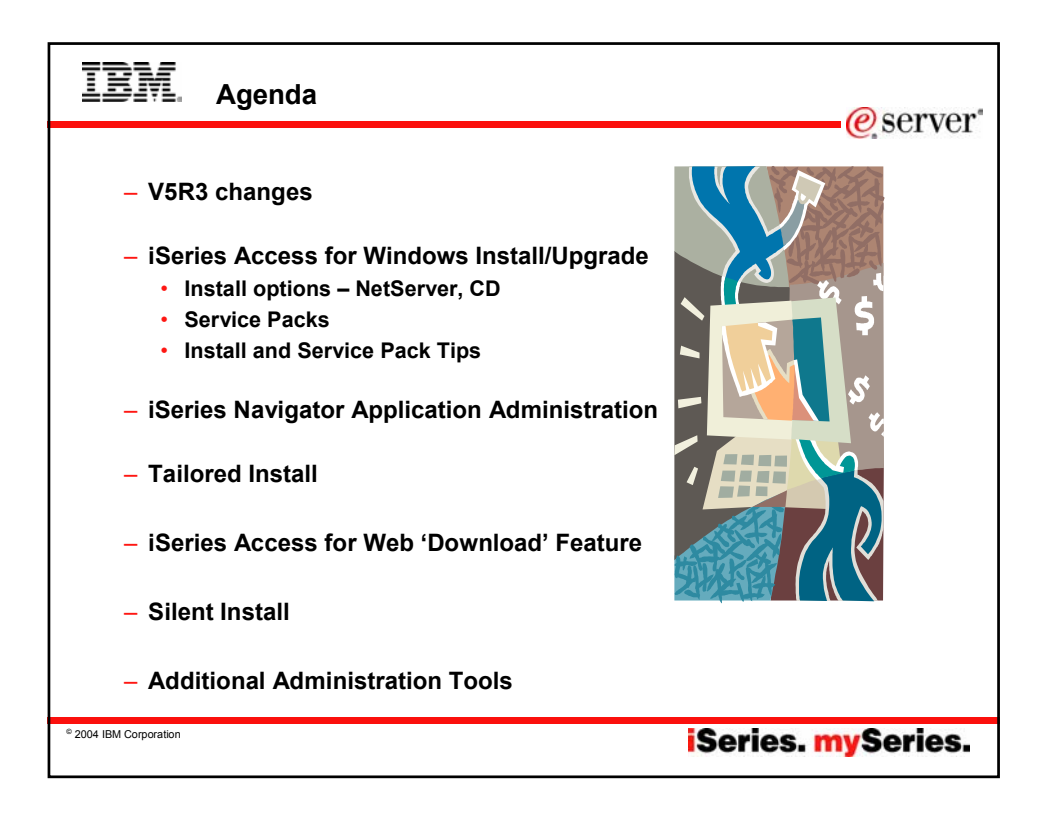

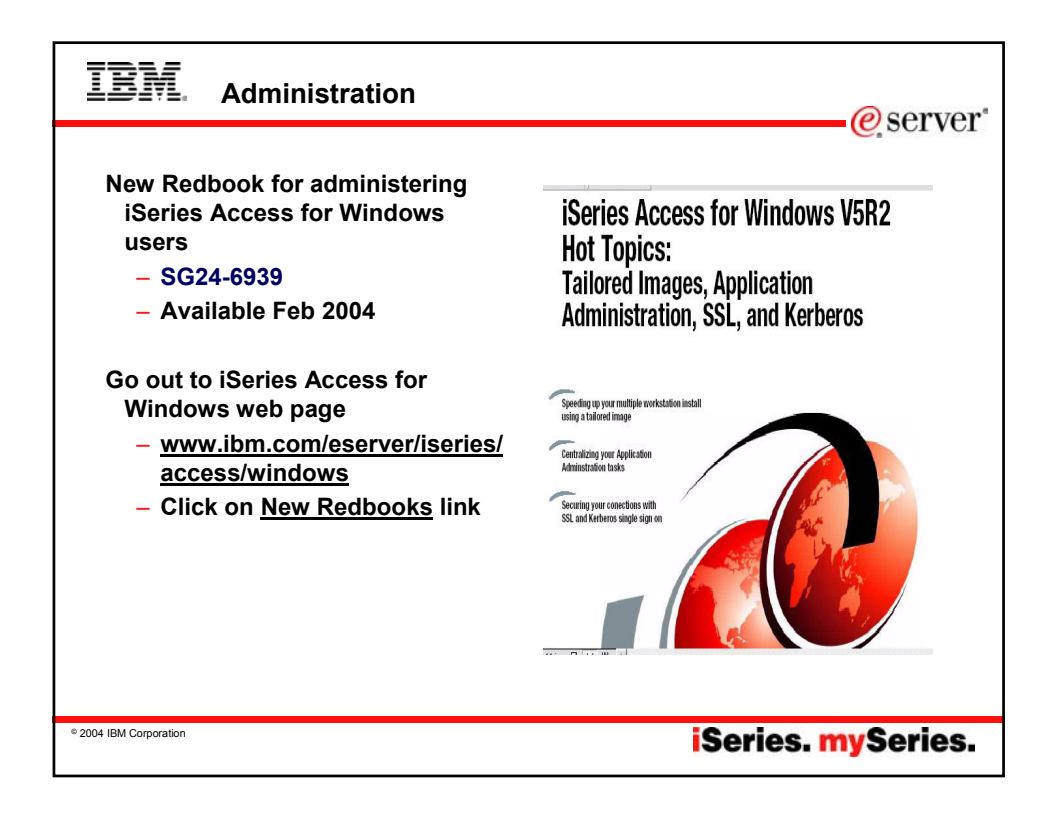

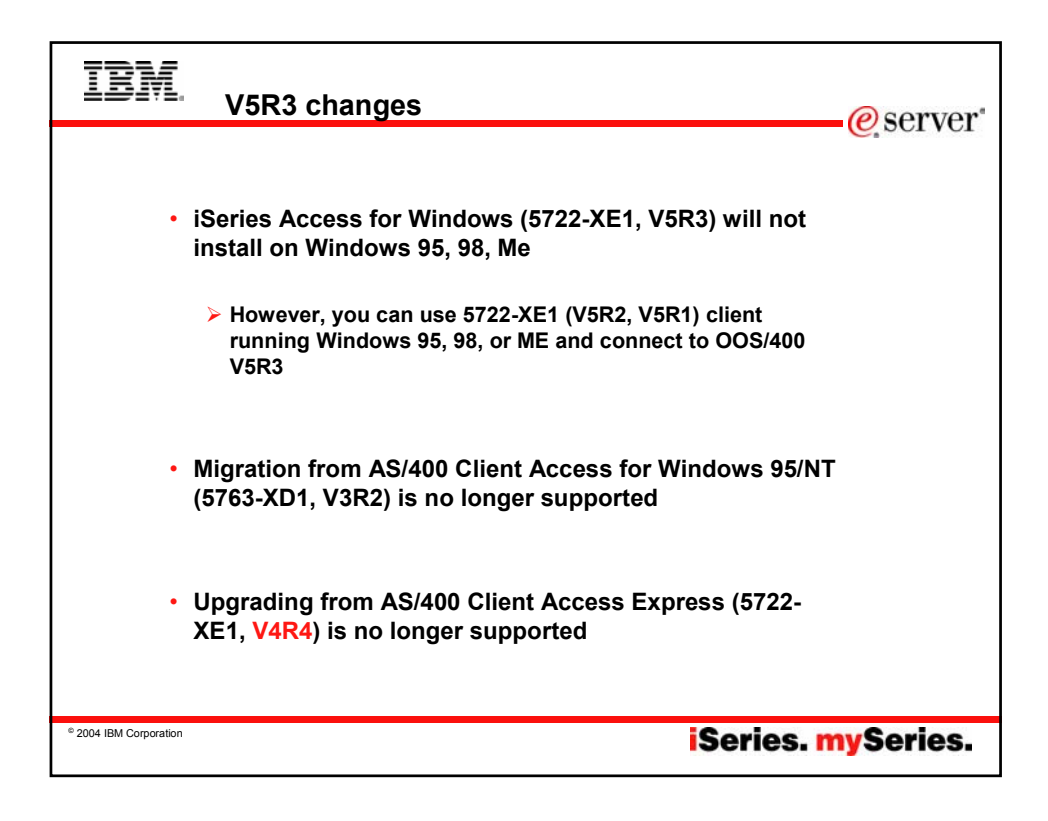

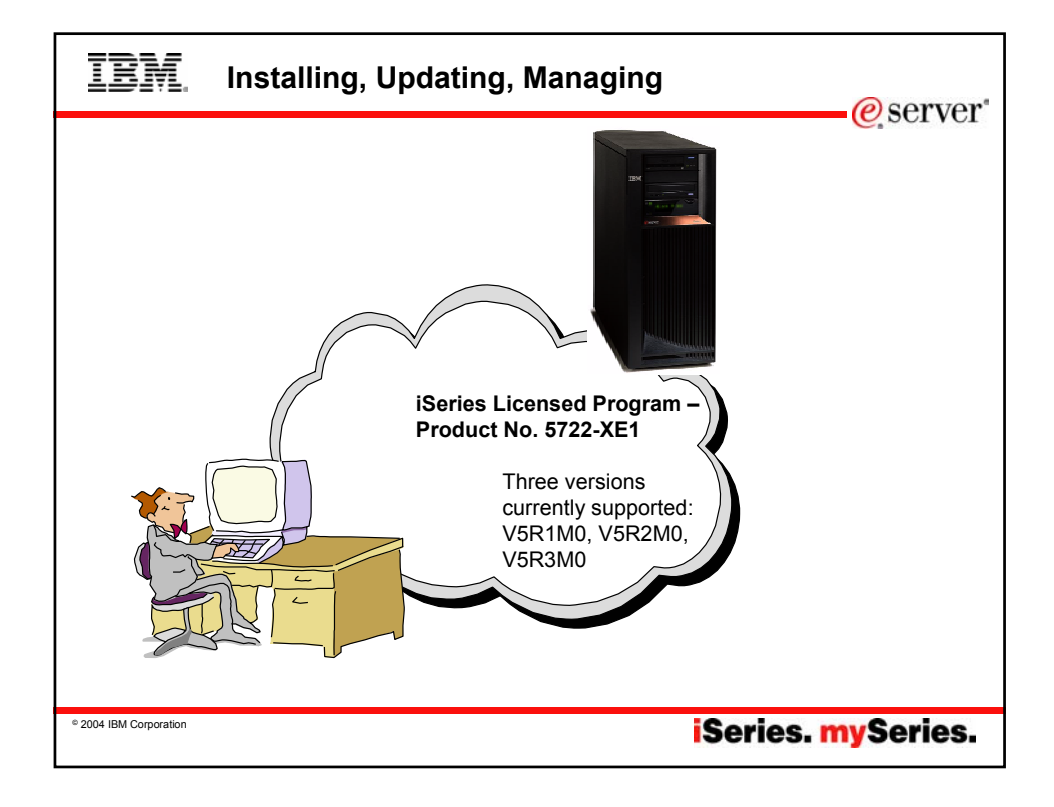

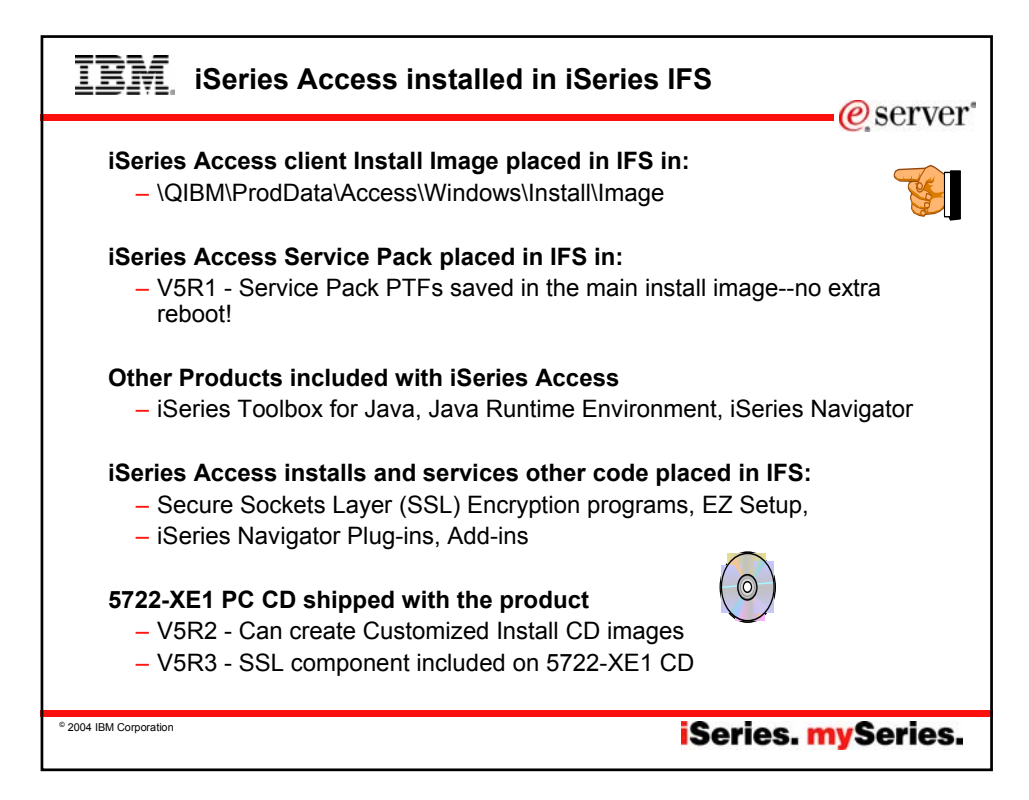

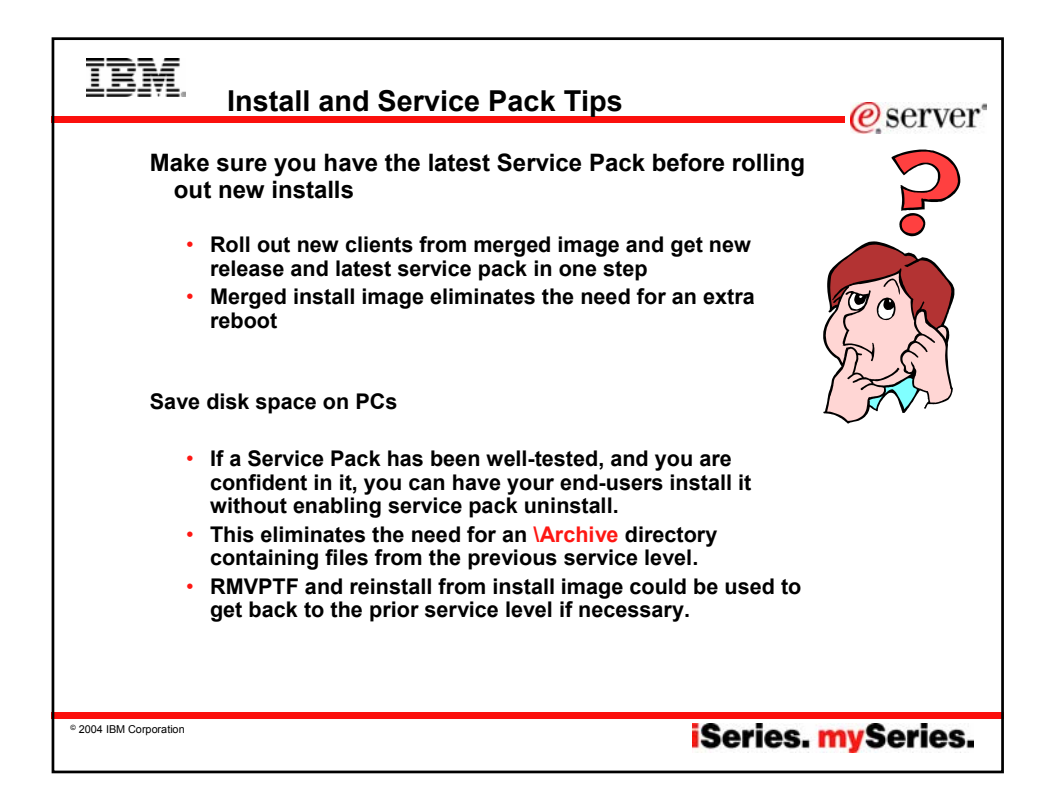

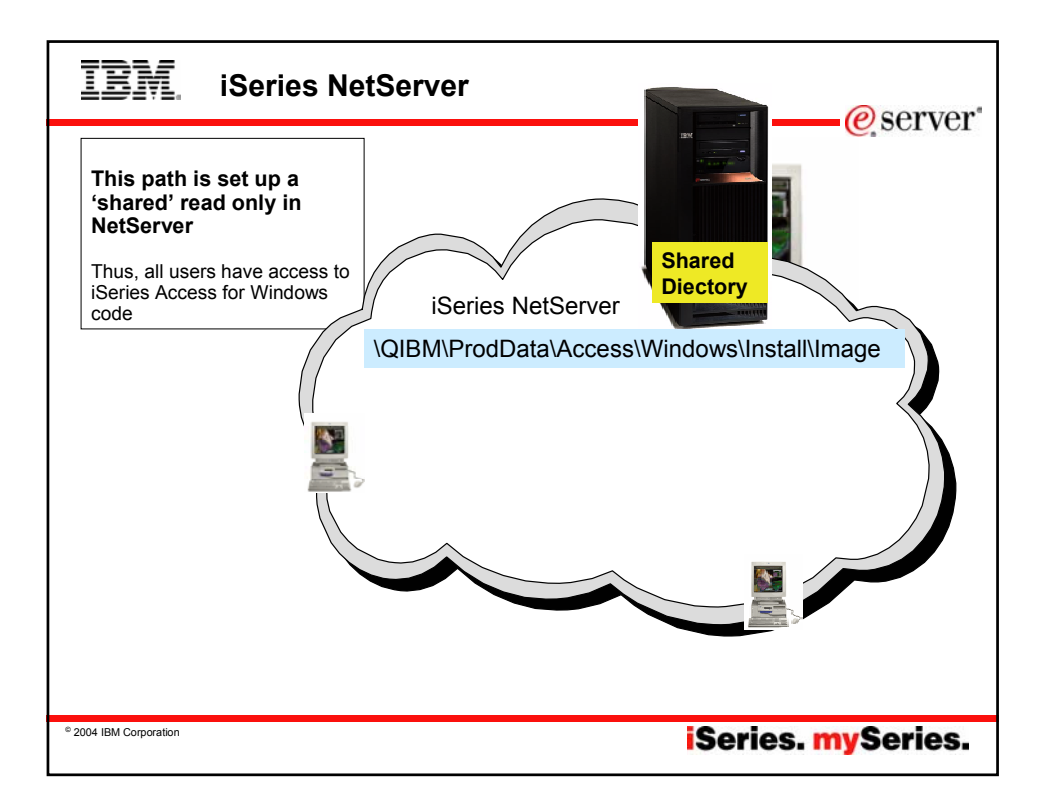

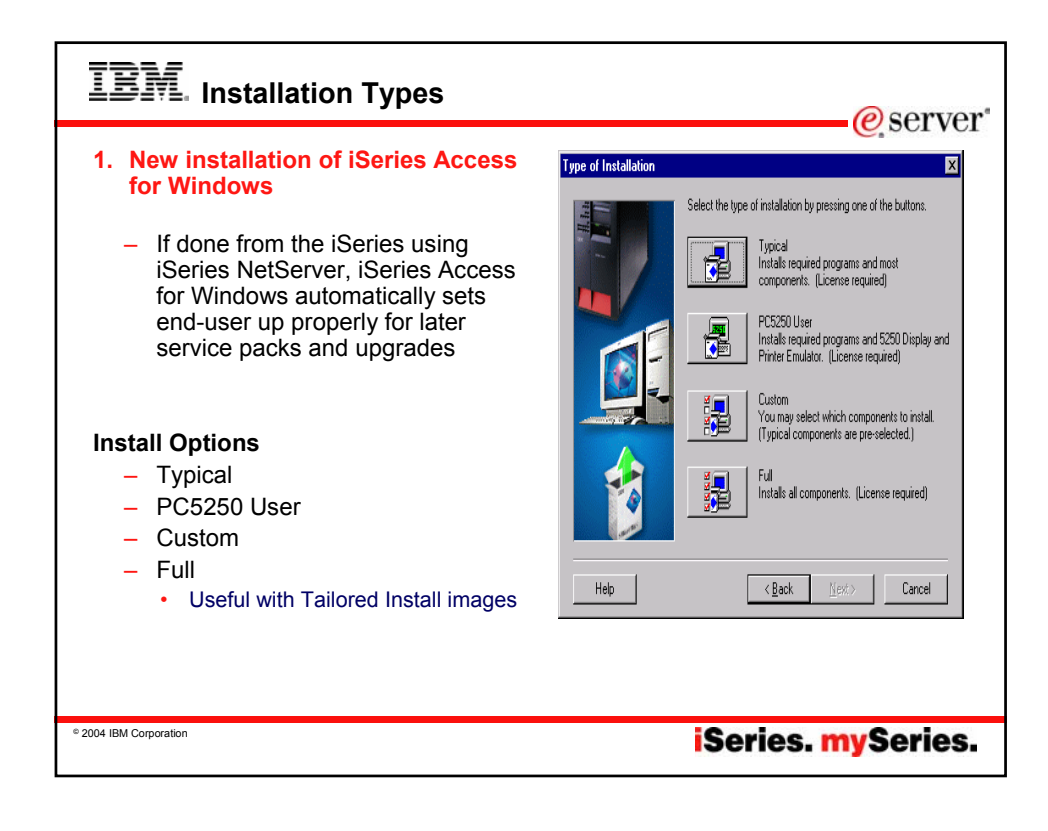

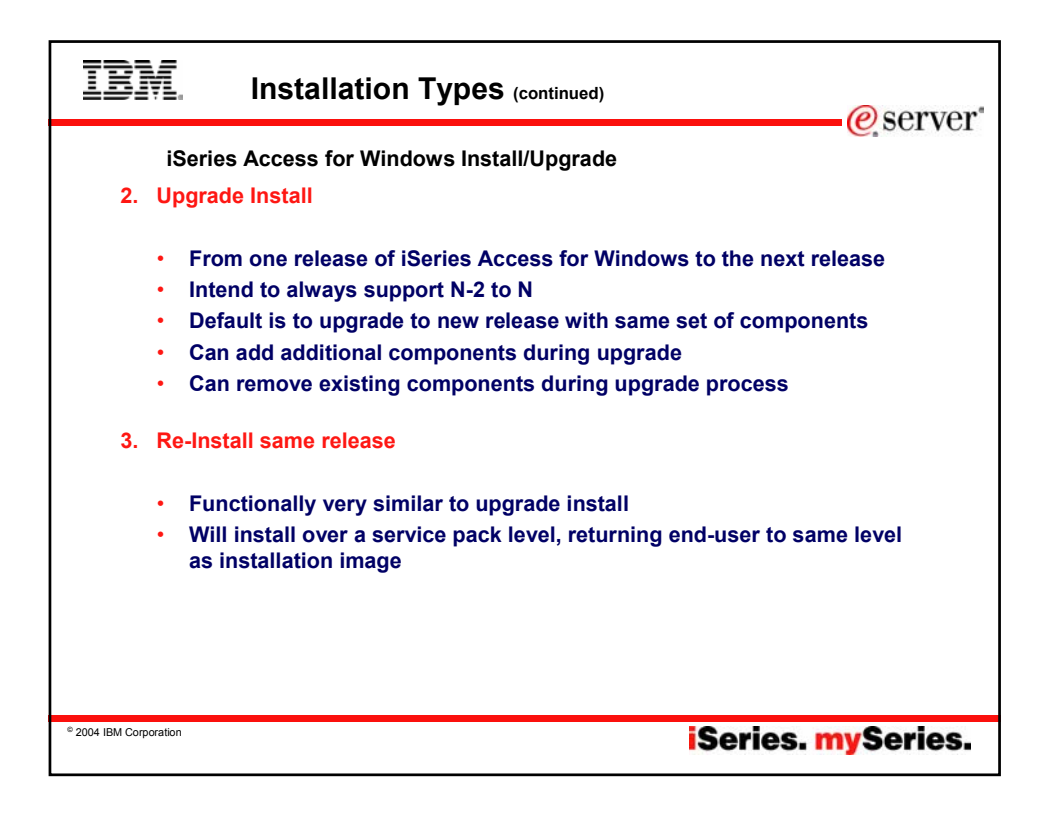

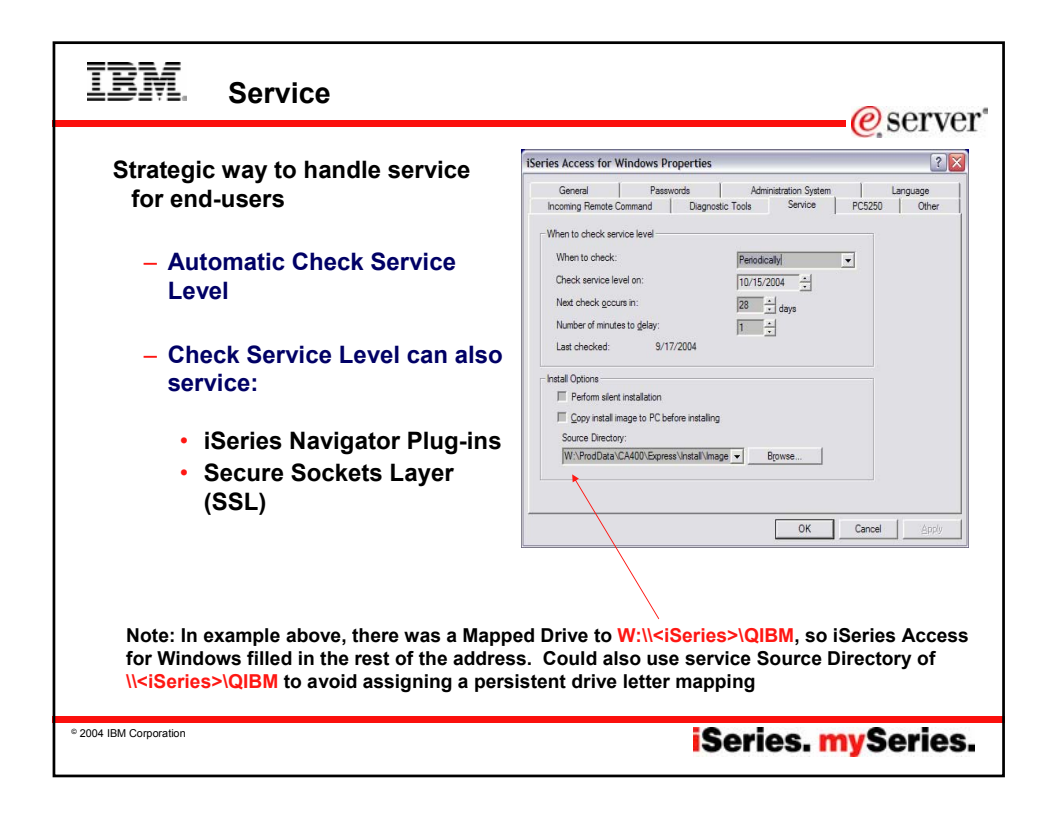

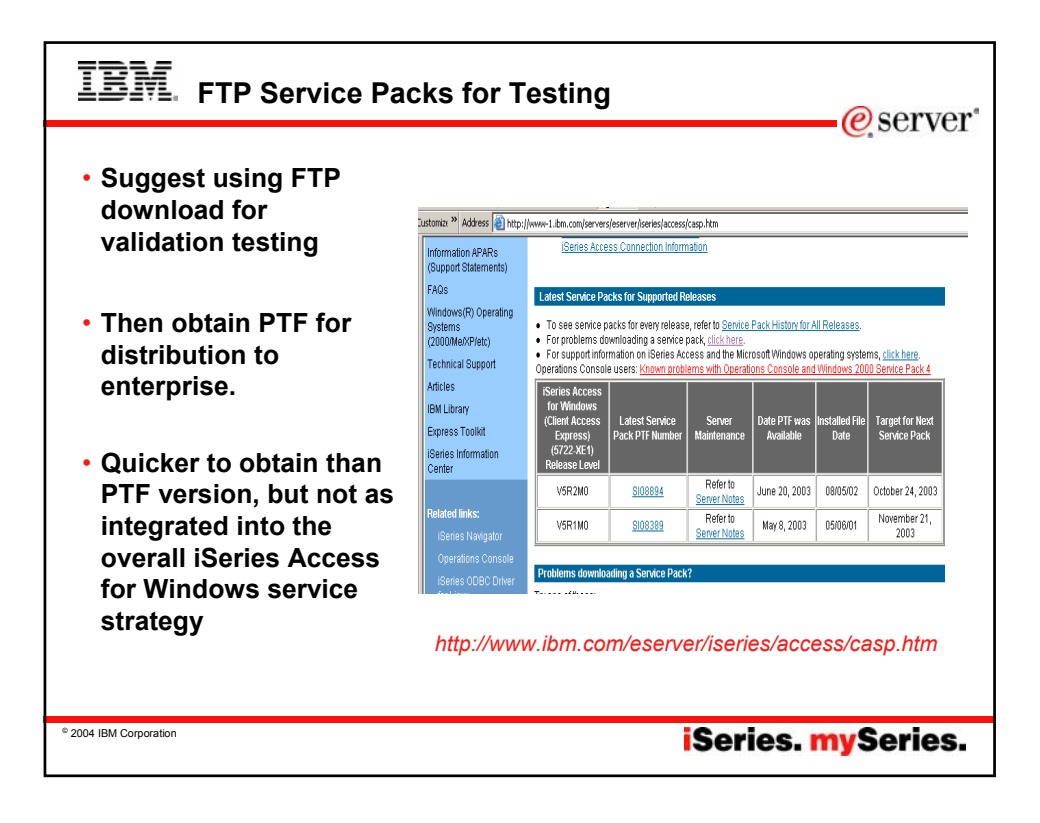

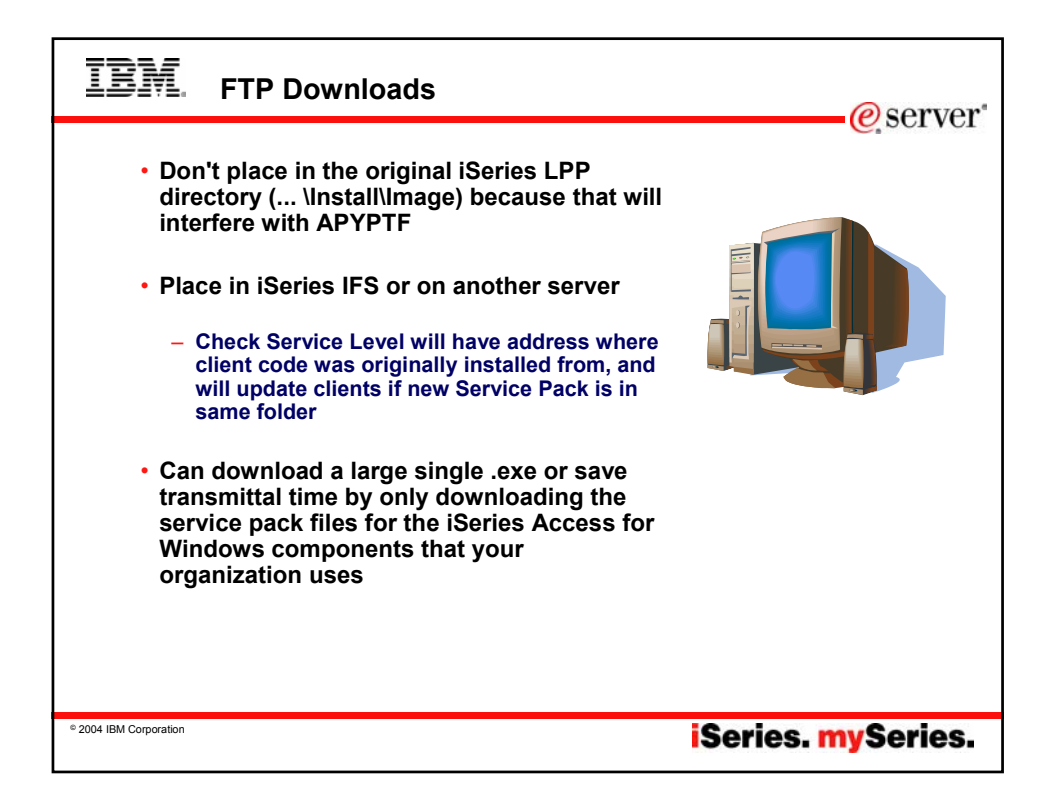

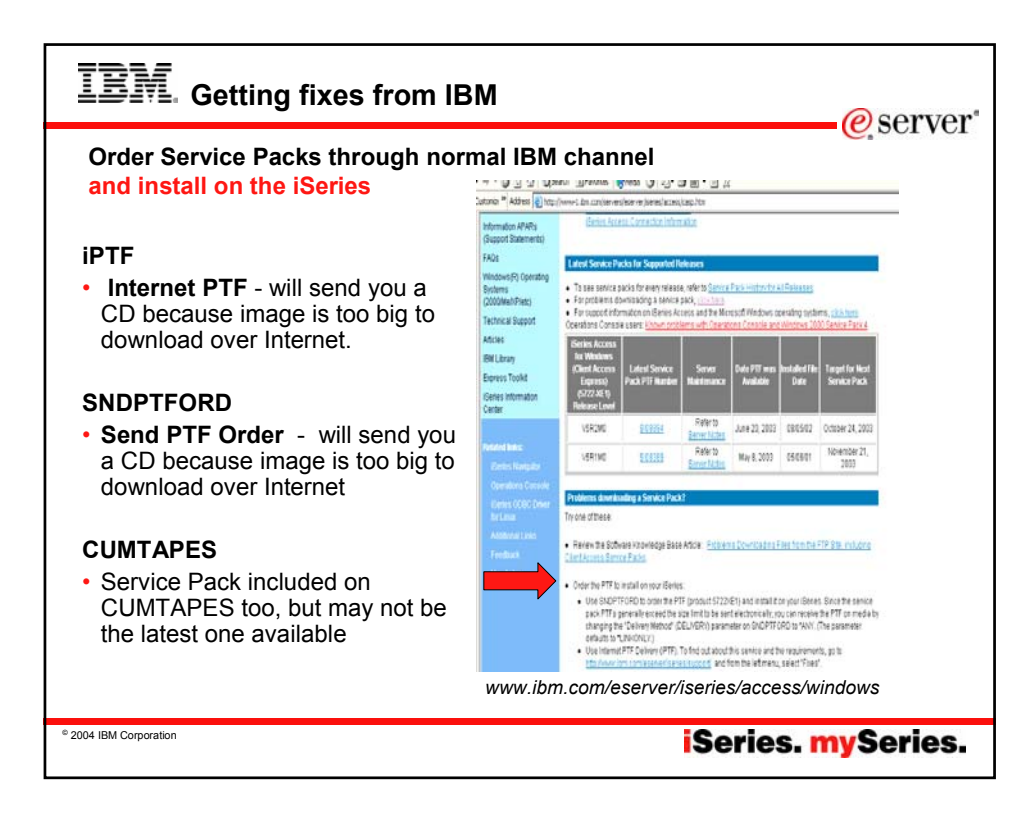

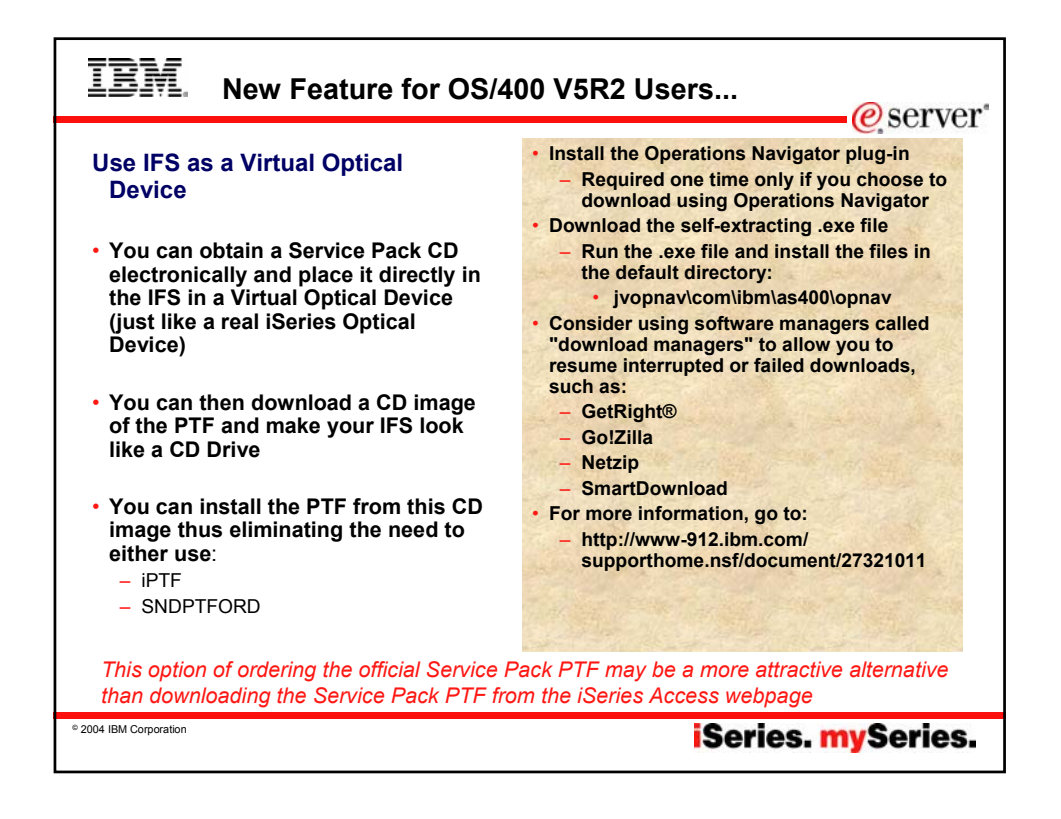

| <b>IBM</b> . Notes: Installing fixes from                                                                                                    | the FTP Server                                                                                                    |
|----------------------------------------------------------------------------------------------------|----------------------------------------------------------------------------------------------------|
| <ul> <li>Before installing fixes from the Download Server</li> <li>Before you install the fixes in your package, do the following.</li> <li>Have a copy of the e-mail confirming your order available for reference.</li> <li>Install the Operations Navigator plug-in. (Required one time only if you choose to download using Operations Navigator)</li> <li>Download the self-extracting .exe file.</li> <li>Run the .exe file. You should install the files in the default directory: yopnavlcom/lbm/as400/opnav.</li> </ul> | Without V5R2, you must burn CD-ROMs on a PC.<br>Note: You will get better performance when burning the<br>CD-ROMs if you put the files on your local PC drive.<br>Select one of the following three methods to download<br>the fixes.<br>Use the FTP command from OS/400<br>Use a Web browser<br>Use Operations Navigator<br>To download the fixes follow the instructions provided in your                                                                                                    |
| Consider using software managers called "download<br>managers" to allow you to resume interrupted or failed<br>downloads. Although IBM does not endorse any third-<br>party download managers, some popular ones include<br>the following. 1<br>• GetRight®<br>• GotZilla<br>• Netzip<br>• SmartDownload                                                                                                    | <ul> <li>Follow the set of the set of th</li></ul> |
| Follow these steps to download the fixes <ul> <li>Decide whether to download the fixes directly to IFS (Integrated File System) on the iSeries or to a PC.</li> </ul> With V5R2, you have two choices.                                                                                                    | <ul> <li>Install the fixes from CD-ROM on any supported release.</li> <li>Install the fixes from an image catalog</li> <li>Refer to the instructions on how to install fixes from an image catalog in the iSeries Information Center.</li> <li>Note: You must have release V5R2 installed in order to to use the instruction of the instruction center.</li> </ul>                                                                                                    |
| <ul> <li>You can use image catalogs, and download the fixes directly to IFS on the iSeries.</li> <li>Or, you can burn CD-ROMs on a PC.</li> </ul>                                                                                                    | use image catalogs.                                                                                                    |
| © 2004 IBM Corporation                                                                                                    | iSeries. mySeries.                                                                                                    |

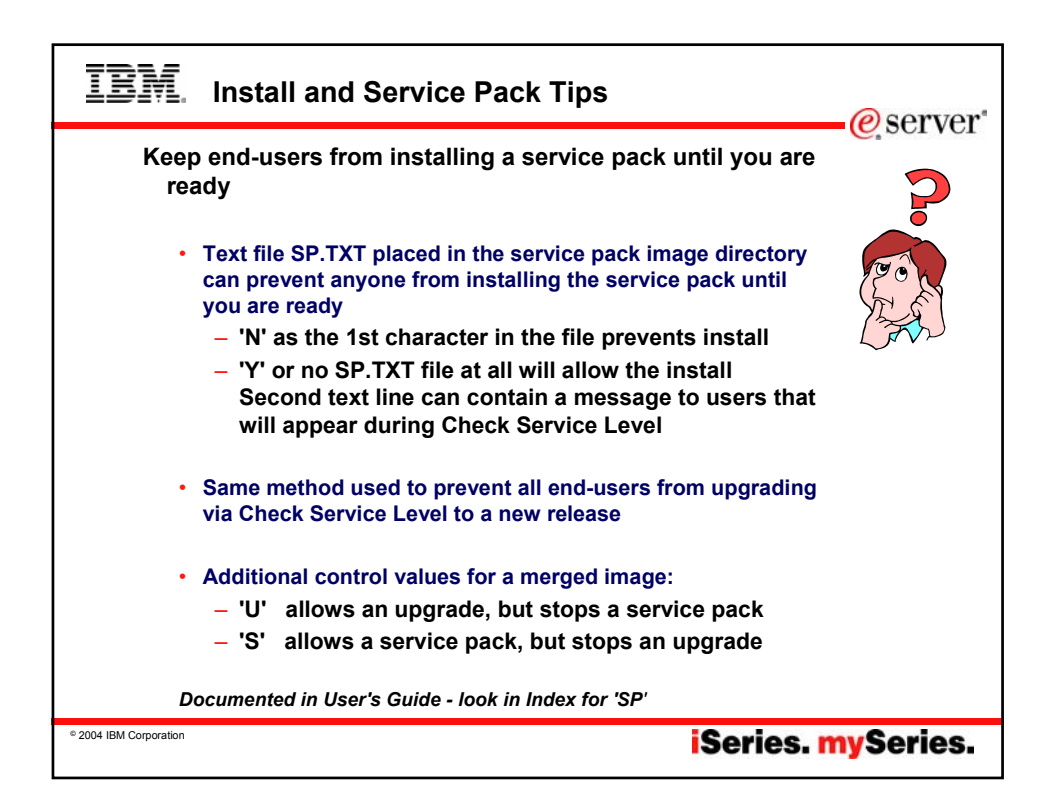

| IBM Install and                                                                                            | Service Pack Tips                                                                                                    |
|----------------------------------------------------------------------------------------------------|----------------------------------------------------------------------------------------------------|
| iSeries Netserver<br>Guest User                                                                            | ISeries NetServer Advanced Next Start - Commondenver                                                                                                    |
| profile<br>- For users that<br>normally do not<br>have access to<br>this iSeries - but<br>you wish to give | IBM (Series Support for Windows Network Neighborhood         Guest user ID:       Insguest         Coded character set ID:       0 - Use (Series NetServer CCSID         Ide time-out for inactive sessions       Browse         © Disconnect sessions:       6000         © Leave sessions connected       Seconds |
| them access to<br>client code or<br>service packs                                                          | Browsing announcement interval 720 seconds seconds                                                                                                    |
| © 2004 IBM Corporation                                                                                     | iSeries. mySeries.                                                                                                    |

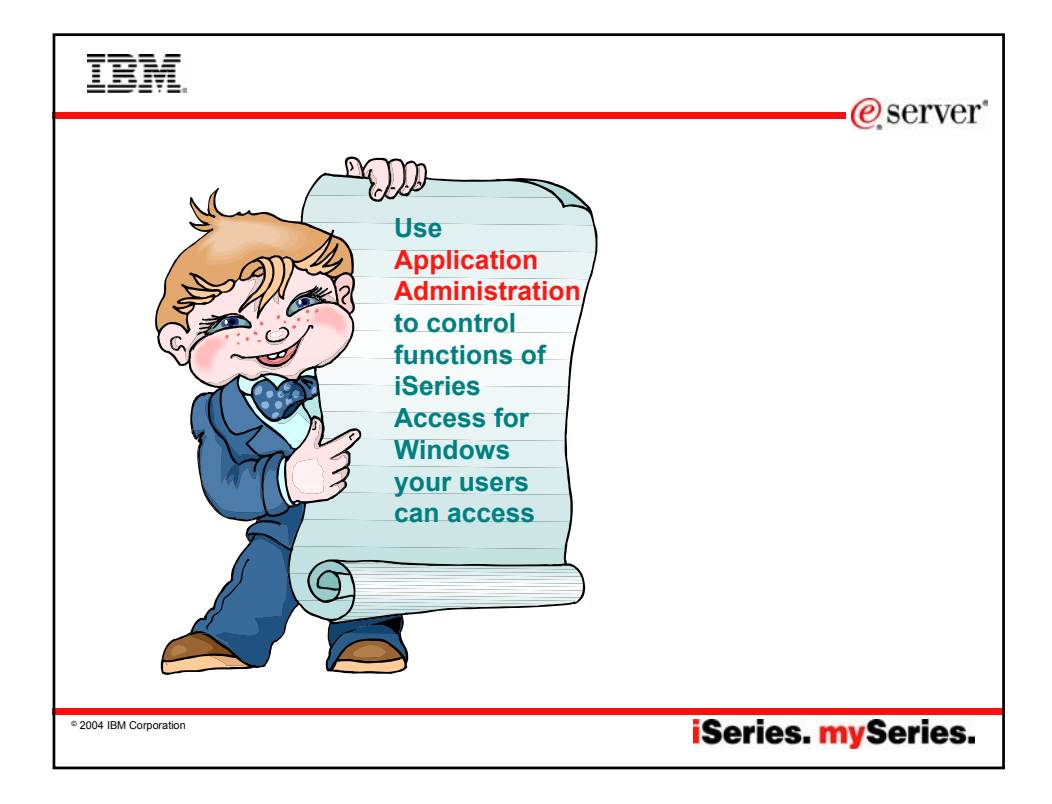

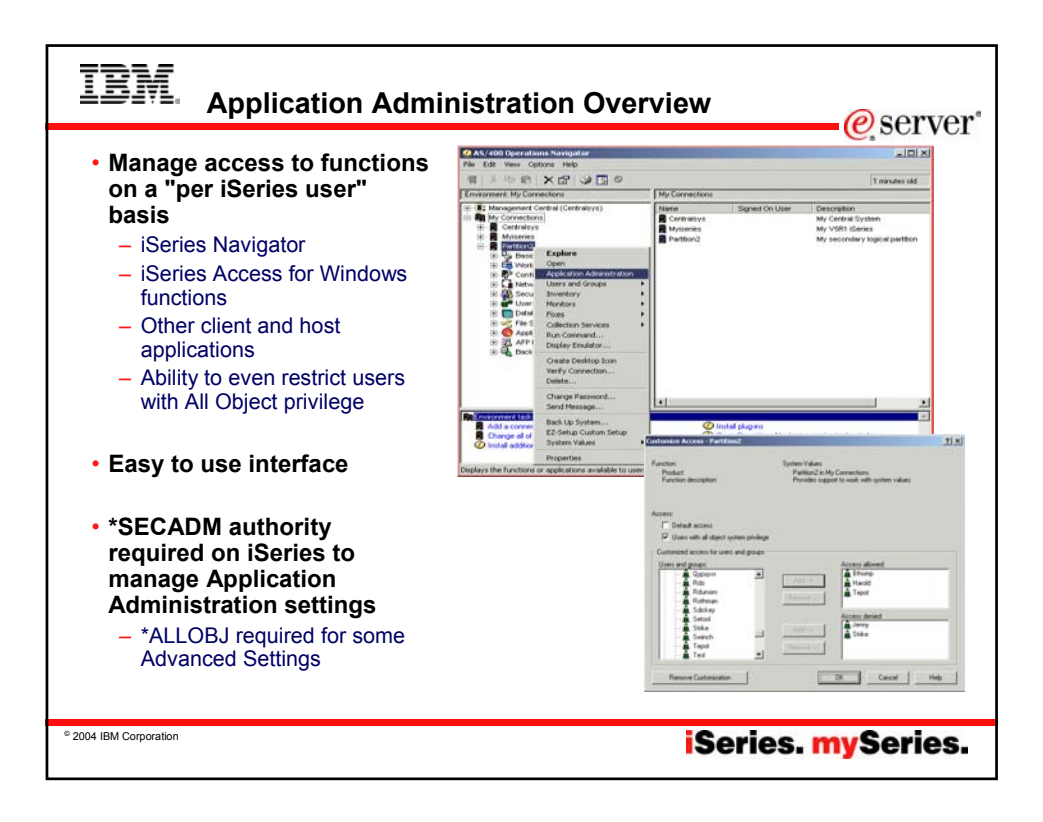

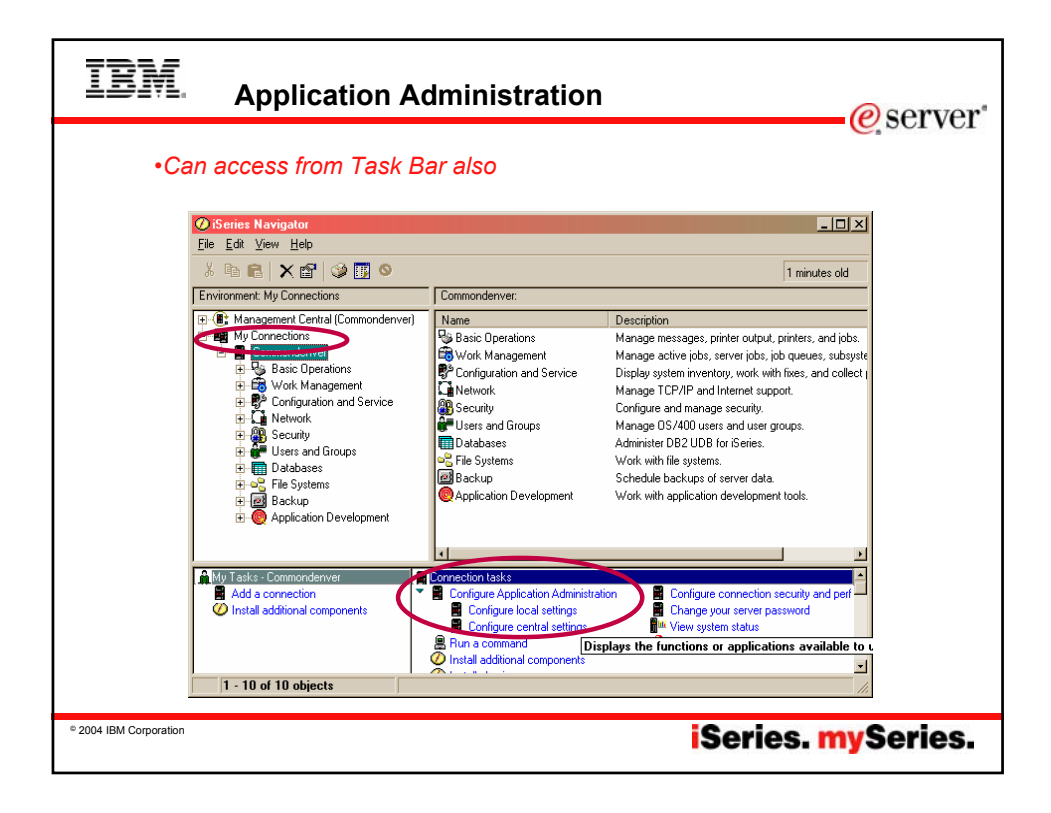

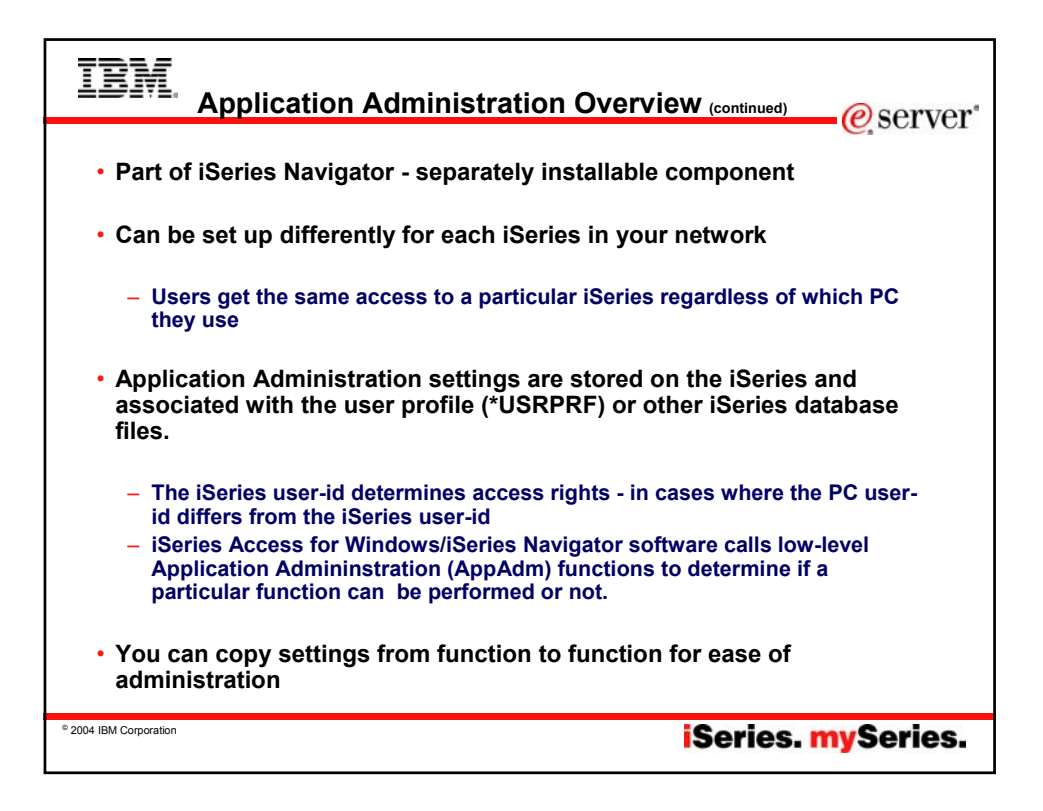

| IBM. Application Adm                                                                                                    | ninistration - By User@server*                                                                                                    |
|----------------------------------------------------------------------------------------------------|----------------------------------------------------------------------------------------------------|
| Individual users and groups         can be given more or less         access capabilities         Holly Properties - Partition2                                                                                                    | Cristiannike Ancess         mylseries         ?           Function:         Excel Addin Upback         ?           Function:         Sinite Ancese for Windown         ?           Function:         Sinite Ancese for Windown         ?                                                                                                    |
| User name: HOLLY Description: Holly Smith Password: Use same password                                                                                                    | Access       Image: Constraint of the second second se |
| Previous sign-on: Never<br>Sign-on attempts not valid: 0<br>User must change password at next sign-on<br>Allow cilent applications to share this password<br>Cable Eight Eight Ei | Cutotroited access for users and groups                                                                                                    |
| Groups Personal Capabilities Job                                                                                                    | • Networks<br>cel Help • Use user or group properties<br>• Capabilities button<br>• Applications tab                                                                                                    |
| © 2004 IBM Corporation                                                                                                    | iSeries. mySeries.                                                                                                    |

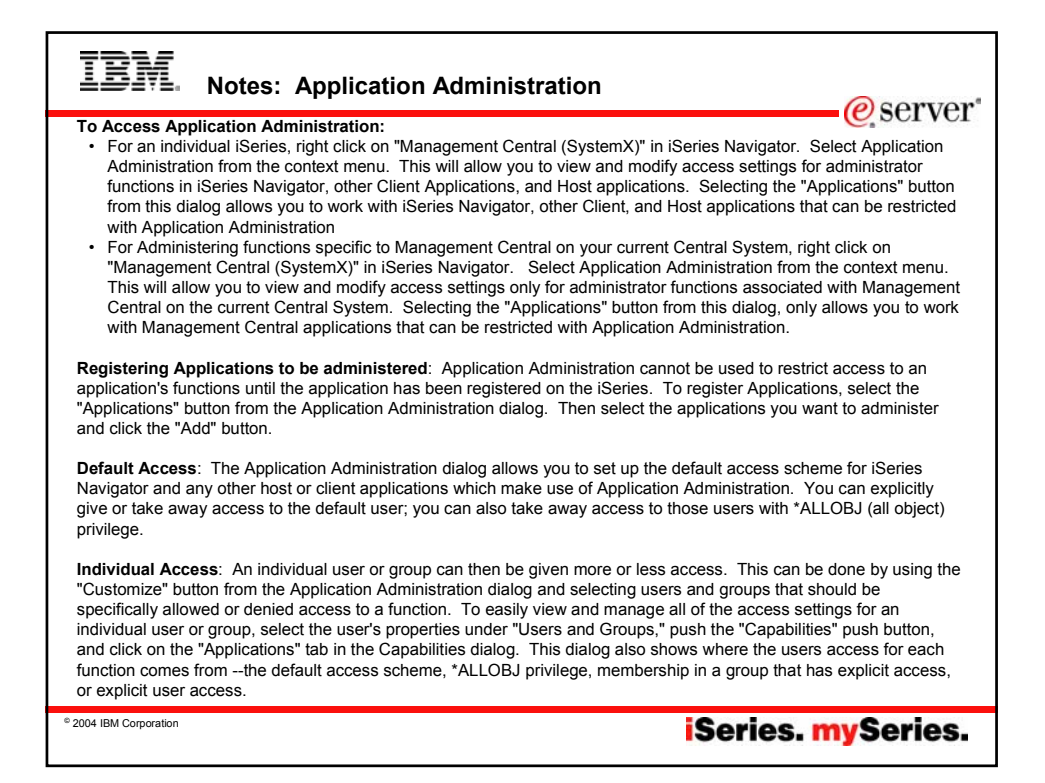

| <ul> <li>Host Applications</li> <li>iSeries Navigator<br/>(including Management<br/>Central)</li> </ul>                                                                                                    | opilizetkan Administration - <mark>mylseries</mark><br>Select Re functions or applications evoluble to unes.<br>(Series Navigator) - Client Applications - Host Applications                                                                                                    | 1              |                   | Disk<br>manager<br>is not<br>available | nent |
|----------------------------------------------------------------------------------------------------|----------------------------------------------------------------------------------------------------|----------------|-------------------|----------------------------------------|------|
| Application Administration                                                                                                    | Function<br>→ A ARAOD TCPAP UTILITIES<br>→ B BACKUP RECOVERY AND MEDIA SERVICES R<br>→ DIGITAL CERTIFICATE MANAGER (DCM)<br>→ DIGITAL CERTIFICATE STORE<br>→ DIGITAL CERTIFICATE STORE<br>→ DIGITAL CERTI | Default Access | All Object Access | default<br>×                           |      |
| Genes     Nav@arx     Clerkt Applications       Function     Oetsuit Access     All 01       ●     Rehast lid in My Connections     D       ●     Behast lid in My Connections     D       ●     Behast lid in My Connections     D       ●     Behast lid in My Connections     D       ●     Behast lid in My Connections     D       ●     Behast lide     D       ●     Prime Source     D       ●     Jobs     D                                                                                                    | Here and concerning and the service of the service of the service                                                                                                    |                | 8880000           |                                        |      |
| 문변정 Work Management 전<br>- S Active Joba<br>- S Active Joba<br>- S Active Joba<br>- S Joba Dusues 전<br>- 등 Duput Duses 전<br>- 등 Suboytems 전<br>- 등 Mencoy Pools 전                                                                                                    | Remove Customization  Applications                                                                                                    | [              | ок                | Concel Heb                             |      |
| Configuration and Service     Configuration and Service     Configuration and Service     Configuration     Configuration     Configu | Castomee                                                                                                    |                |                   |                                        |      |
| © 2004 IBM Corporation                                                                                                    |                                                                                                    | Se             | ries. r           | nySeri                                 | ies. |

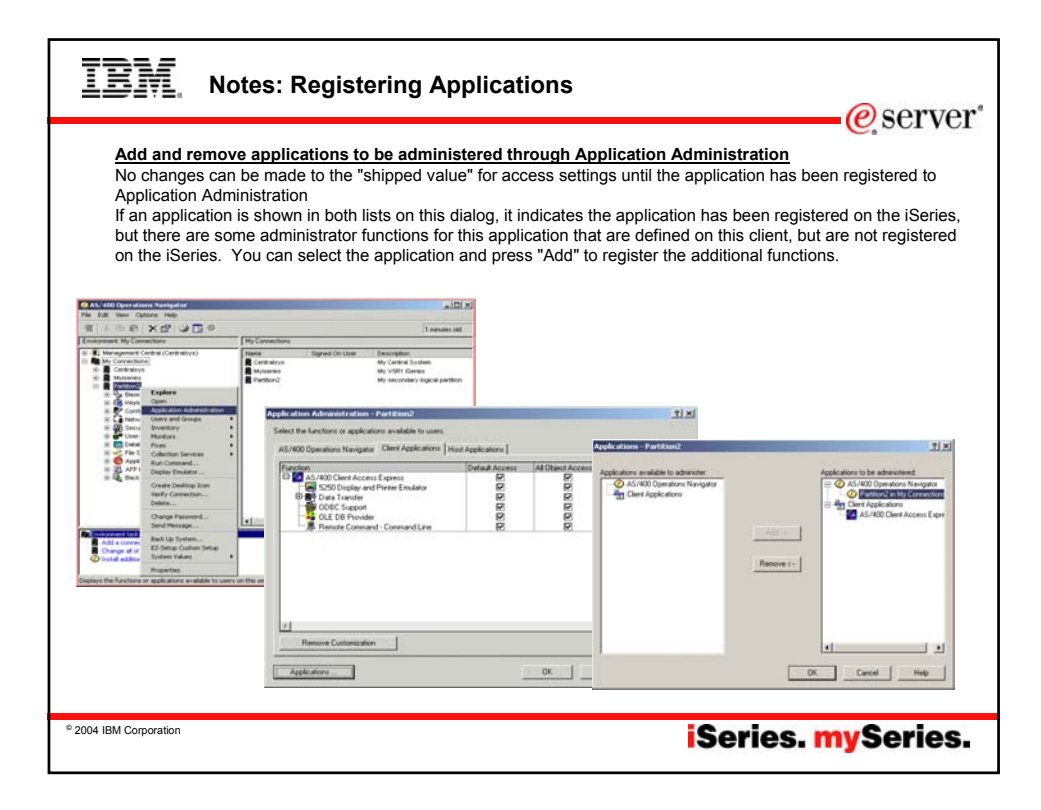

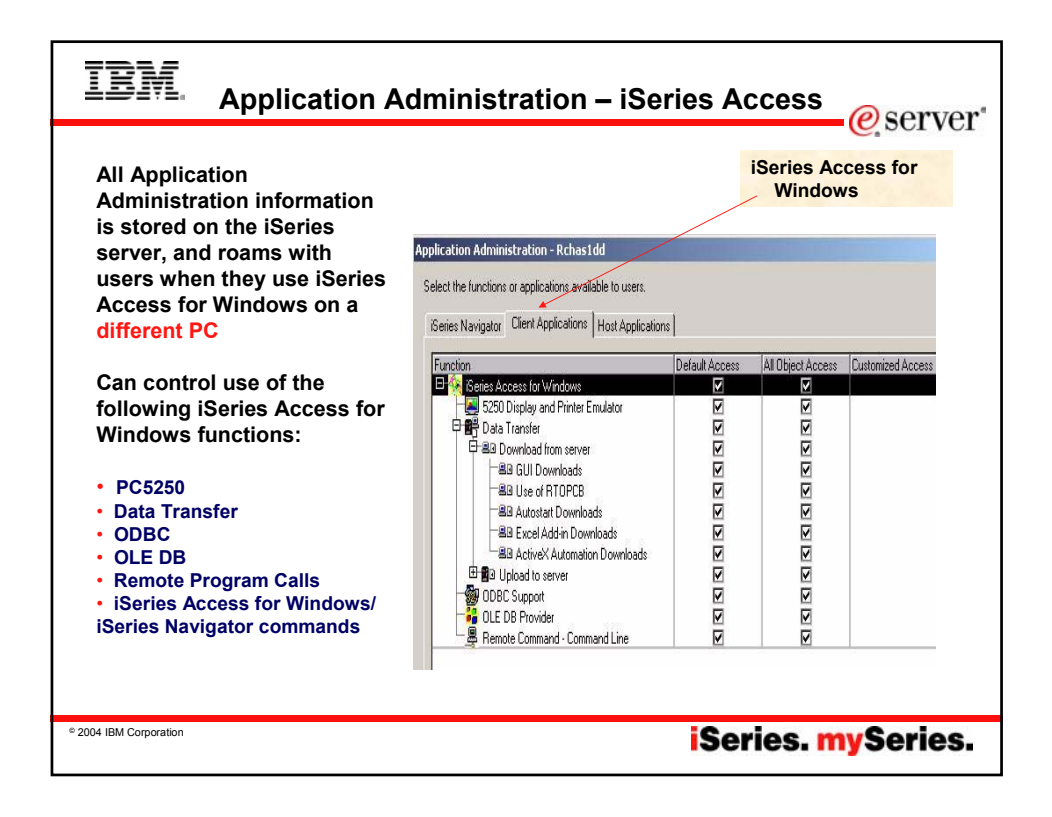

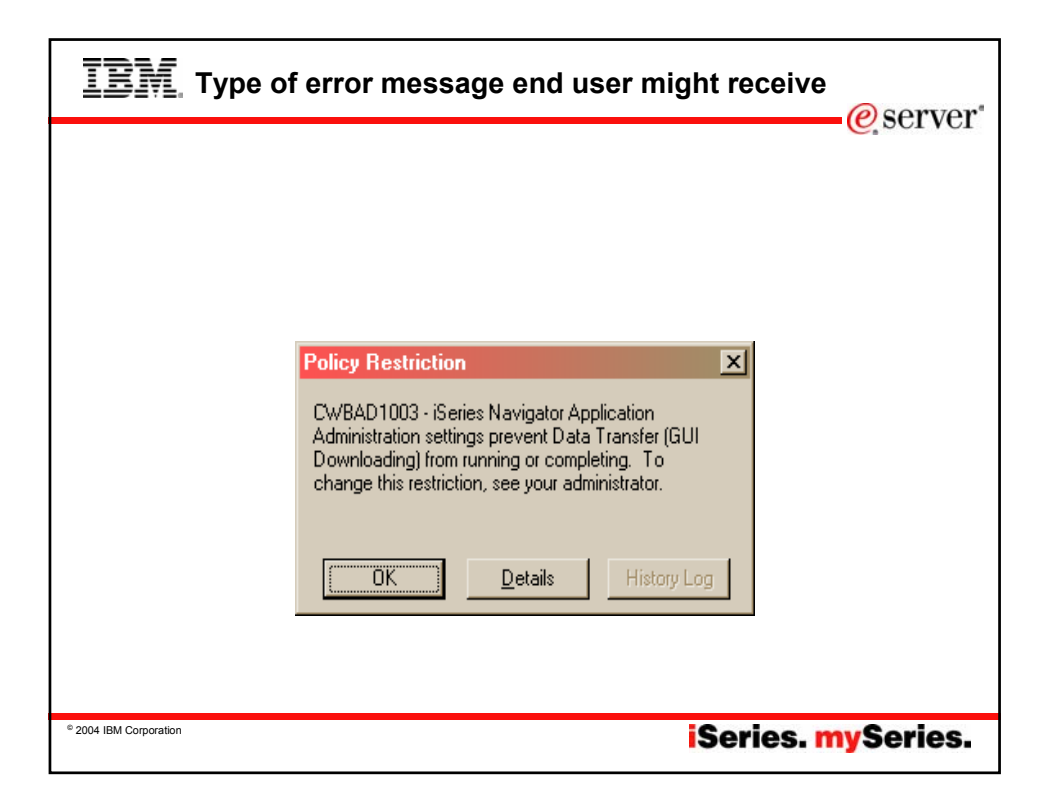

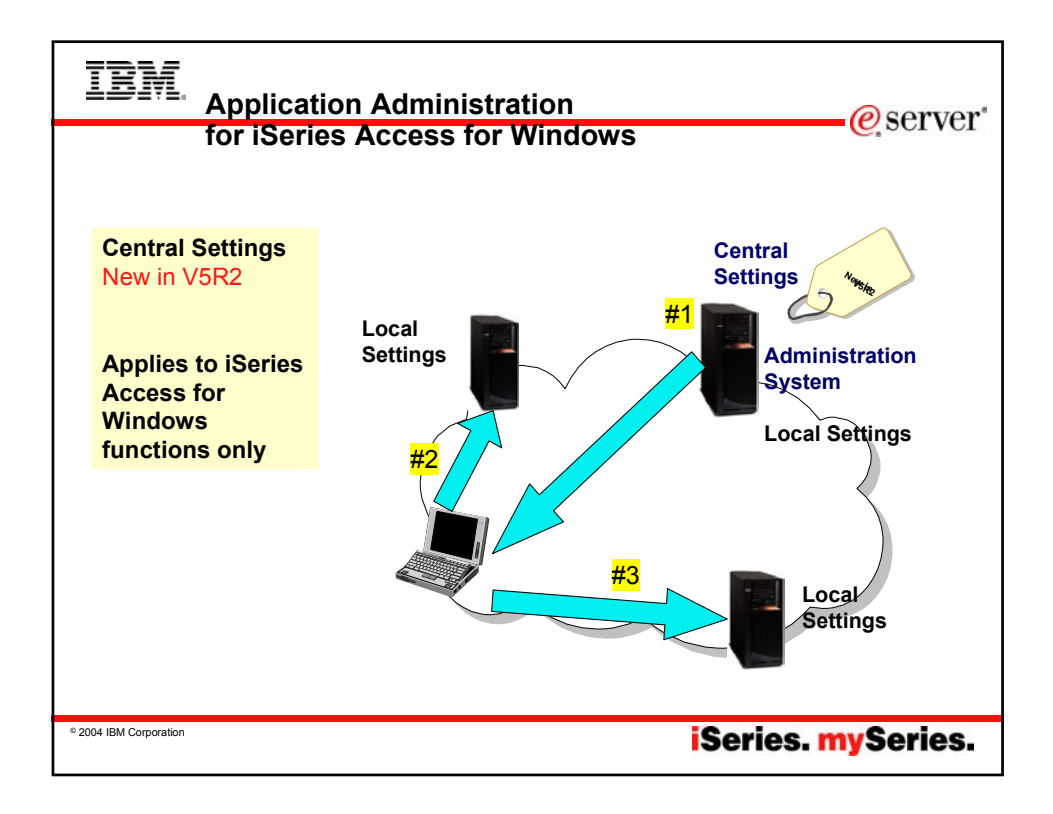

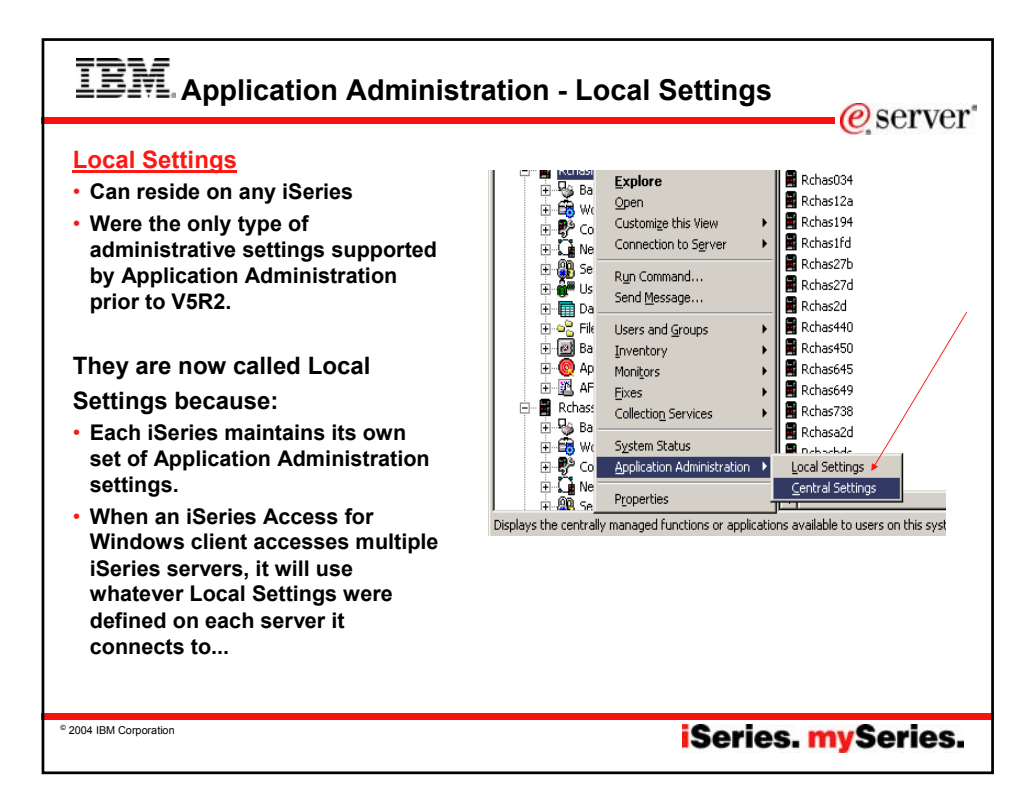

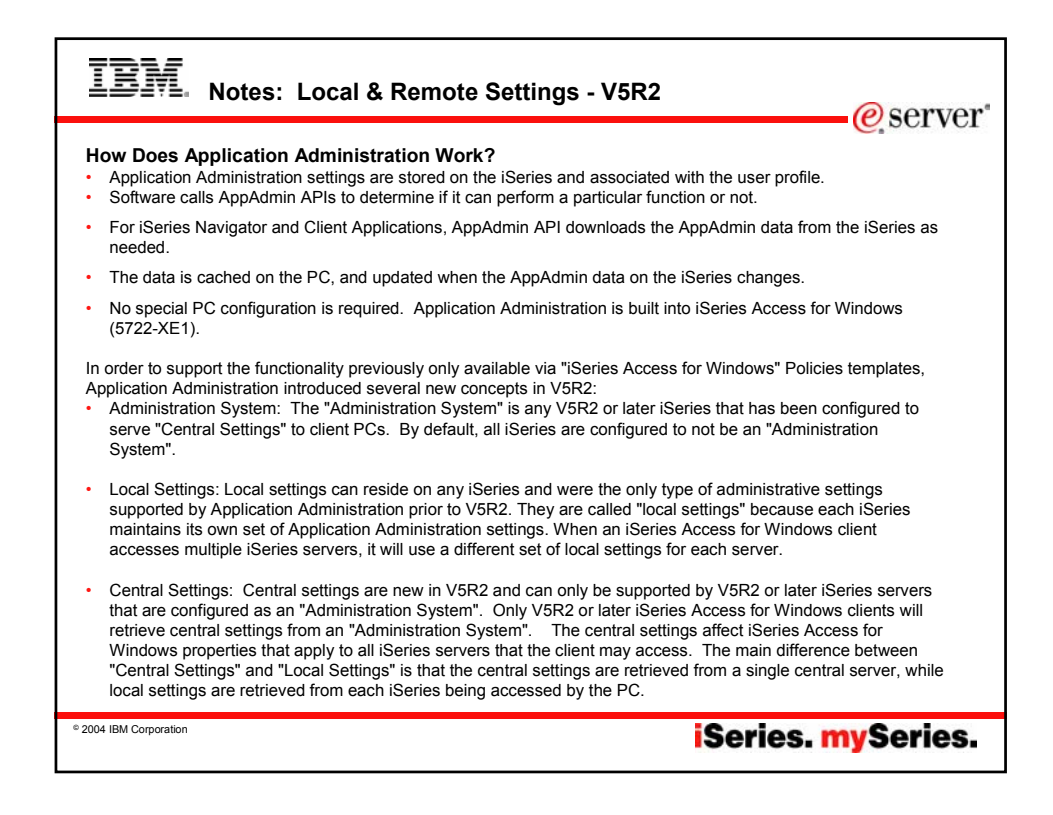

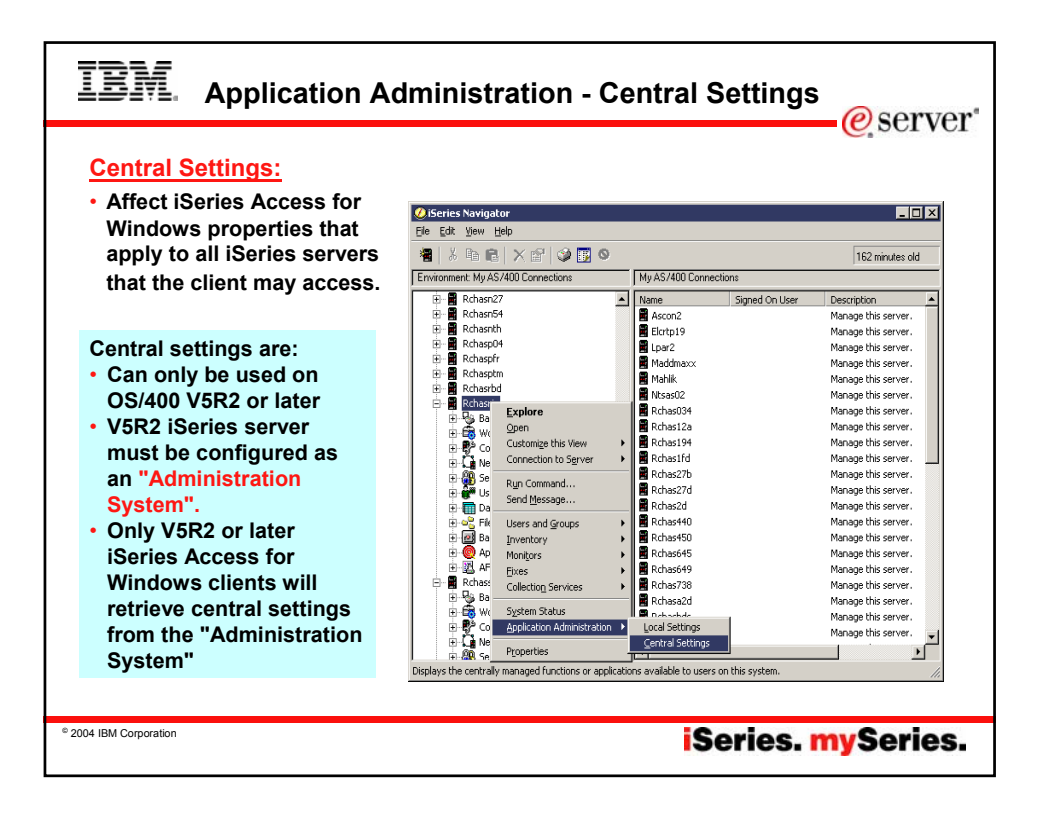

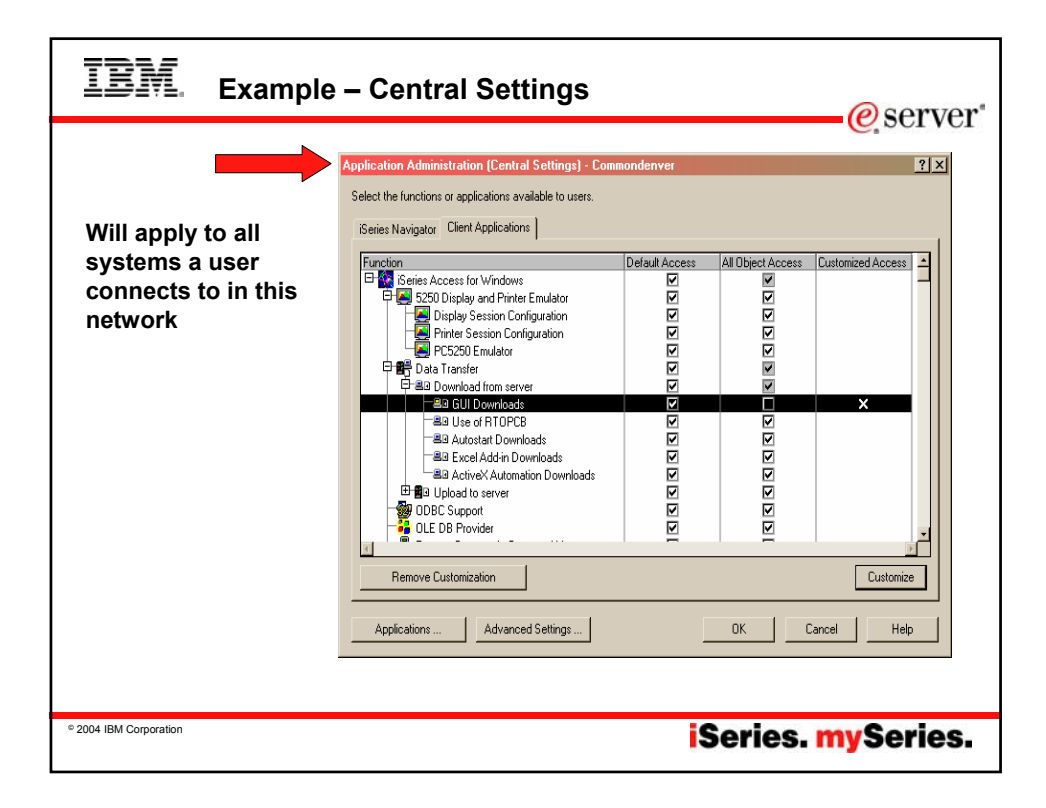

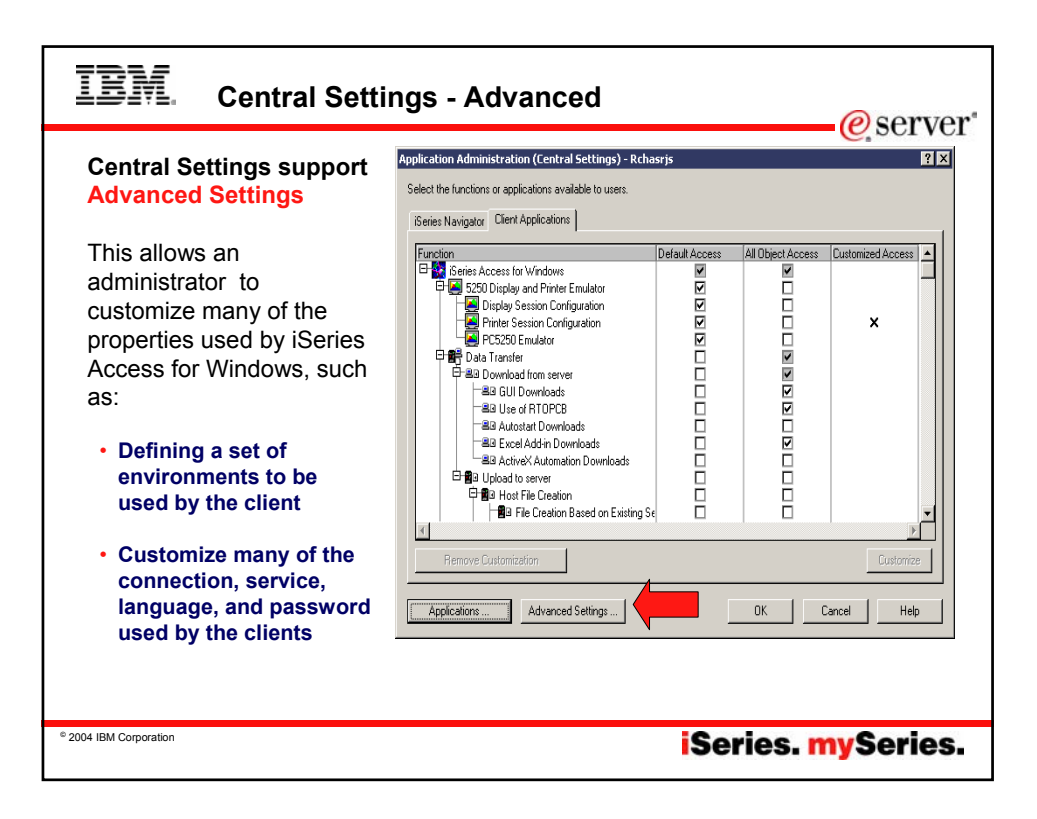

| IBM Example of an Advanced Setting                                                                                                    | erver*    |
|----------------------------------------------------------------------------------------------------|-----------|
| Connections: Signon information; Performance                                                                                                    |           |
| Primerodor volumetration (central set lung)       Avaraced - Connactions         IBerries Access       Connections         Passwords       Language         Signon information       Image: Service         Image: Service       Environments         Signon information       Image: Service         Image: Service       Image: Service         Image: Service       Image: Service         Add       Remove |           |
| * 2004 IBM Corporation iSeries.                                                                                                    | mySeries. |

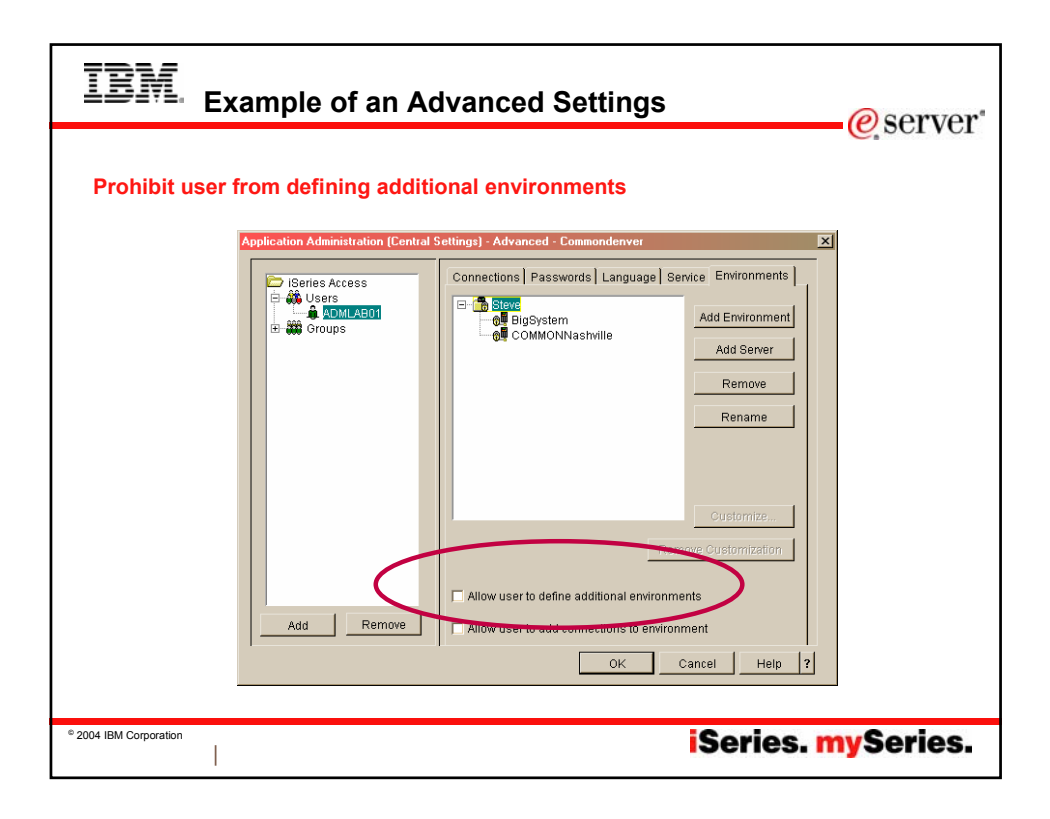

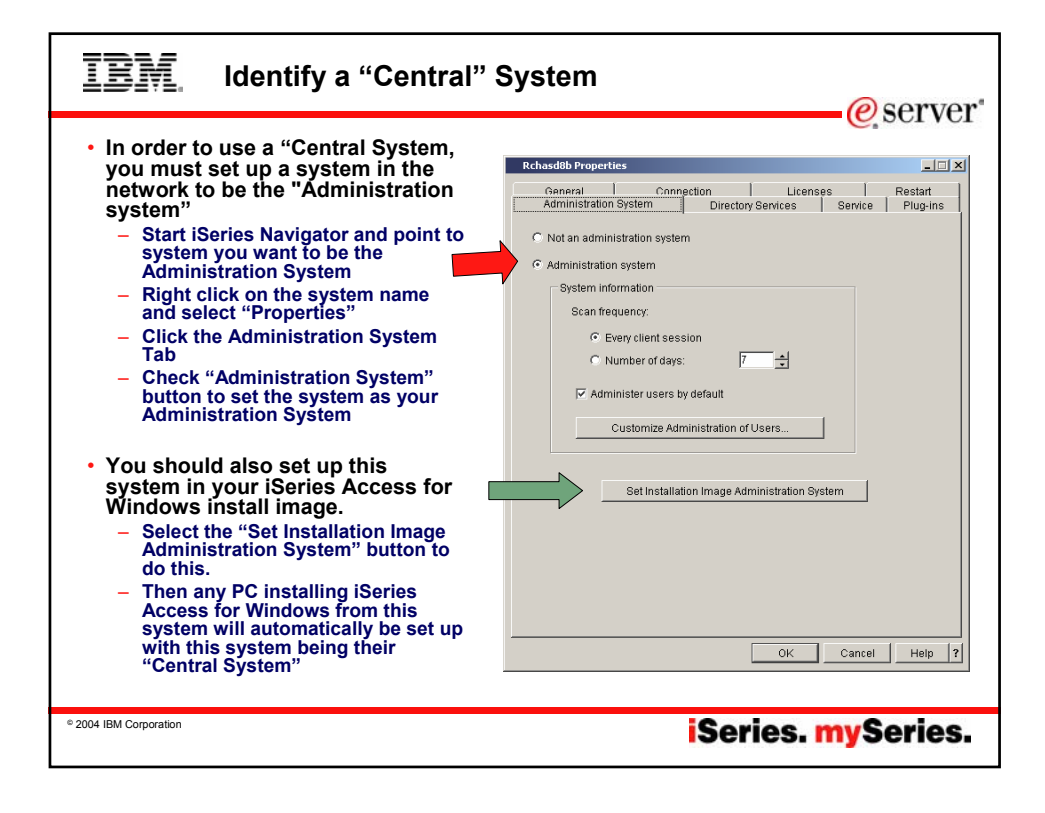

| IBM. Set up PCs to know which                                                                                                    | system is "Central" System                                                                                                    |
|----------------------------------------------------------------------------------------------------|----------------------------------------------------------------------------------------------------|
| Each PC must be set up with the name of the<br>Central System. There are 3 ways to get<br>this information on the PC.                                                                                                    | Character Projection     Competition     Competition |
| <ol> <li>If iSeries Access for Windows code was<br/>installed from the "Central System" and you<br/>had previously used iSeries Navigator to put<br/>the system name in the install image. Start<br/>iSeries Navigator and point to system you<br/>want to be the Administration System.</li> </ol>                           | © Envery Hand Seasonin<br>← Number of days<br>P Adverse of a factor<br>Customers Adverse balance<br>Last installation Image Adverse/station (1)-states                                                                                                    |
| <ul> <li>If you have multiple iSeries servers in your<br/>network, you would only need to install<br/>iSeries Access for Windows on this<br/>"Central System", then have all users<br/>install from this system. In the future you<br/>would only need to apply Service Packs and<br/>new releases to this system.</li> </ul> | Certes Access for Windows Properties     Common Remote Command     Despirato Toxis     Service     Common Command     Common Common Common Common Common     Common Common Common Common Common     Common Common Common Common Common                                                                                                    |
| <ol> <li>Have all users connect to the Central System.<br/>iSeries Navigator will then automatically set up<br/>PC with information that this is its "Central<br/>System".</li> </ol>                                                                                                    | Scan Hepancy: Every 7 days Scan Settings Now Available advicatation systems and user:                                                                                                    |
| 3. Go to each PC and open up the iSeries Access<br>for Windows "Properties" panel. Go to<br>"Administration System" tab, and set the<br>system name for the user.                                                                                                    |                                                                                                    |
| © 2004 IBM Corporation                                                                                                    | iSeries. mySeries.                                                                                                    |

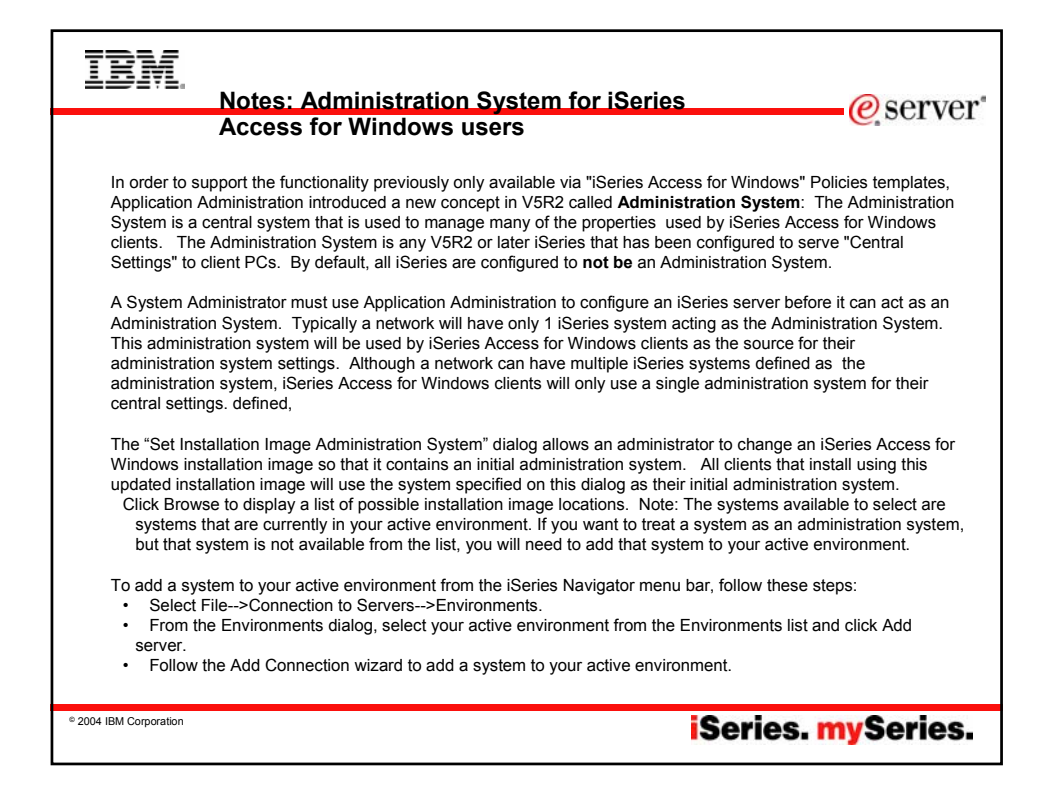

| IBM. Example - Manage                                                                                                    | ement Central                                                                                                    |                                                                                                    |       | e server   |
|----------------------------------------------------------------------------------------------------|----------------------------------------------------------------------------------------------------|----------------------------------------------------------------------------------------------------|-------|------------|
| Series Navigate       1         Series Navigate       Image: Image: | Application Administration - Commondencer<br>Select the functions or applications available to users.<br>Review Navigator<br>File Management Central<br>Files<br>Places<br>Places | Defail Access<br>P<br>P<br>P<br>P<br>P<br>P<br>P<br>P<br>P<br>P<br>P<br>P<br>P<br>P<br>P<br>P<br>P<br>P |       | Carcel Heb |
| © 2004 IBM Corporation                                                                                                    |                                                                                                    | Seri                                                                                                    | es. m | ySeries.   |

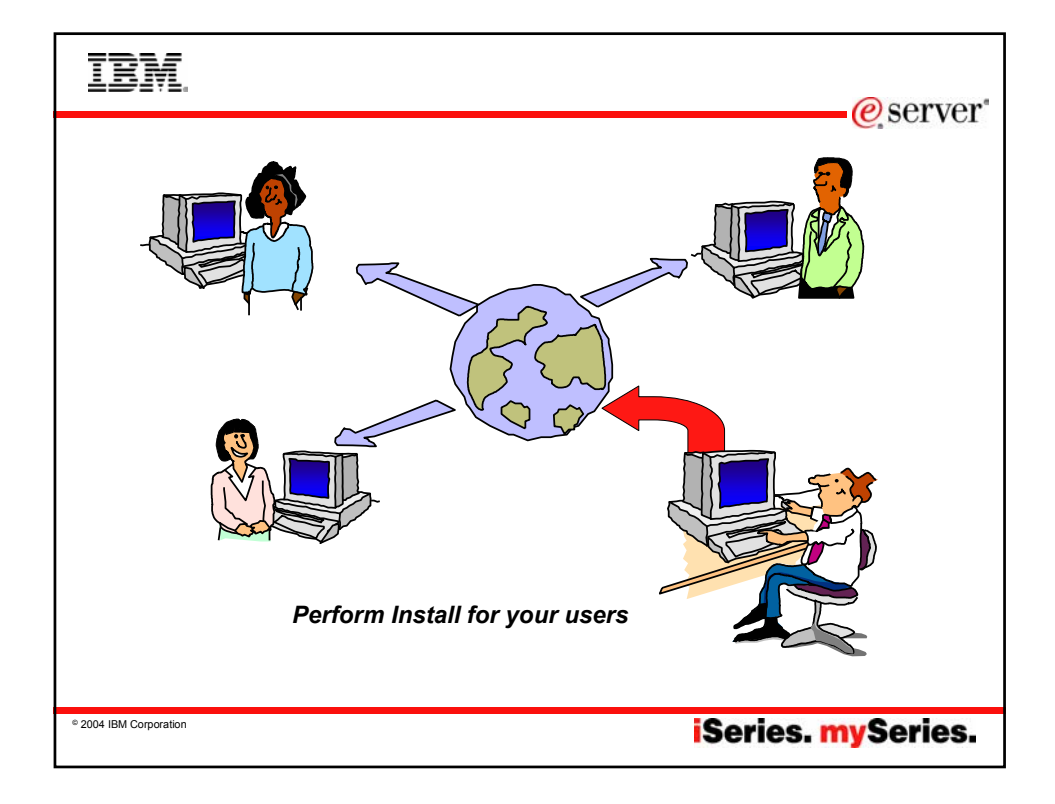

| IBM.                   | @server"           |
|------------------------|--------------------|
| Tailored<br>Install    |                    |
| © 2004 IBM Corporation | iSeries. mySeries. |

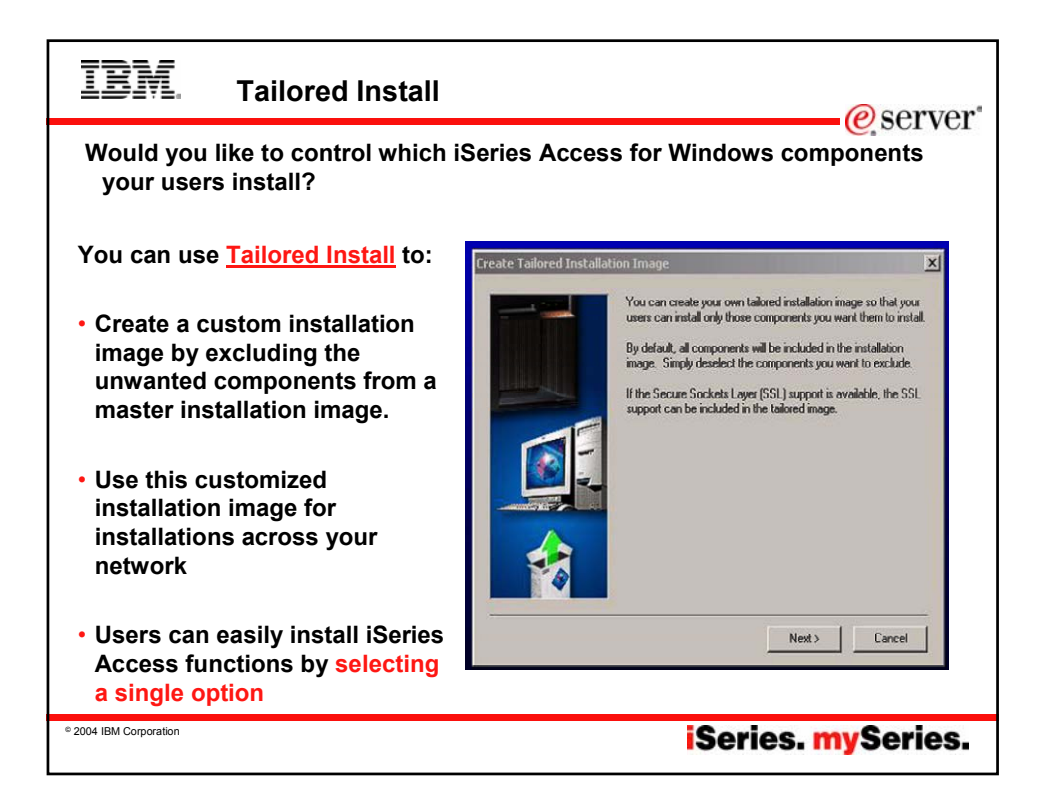

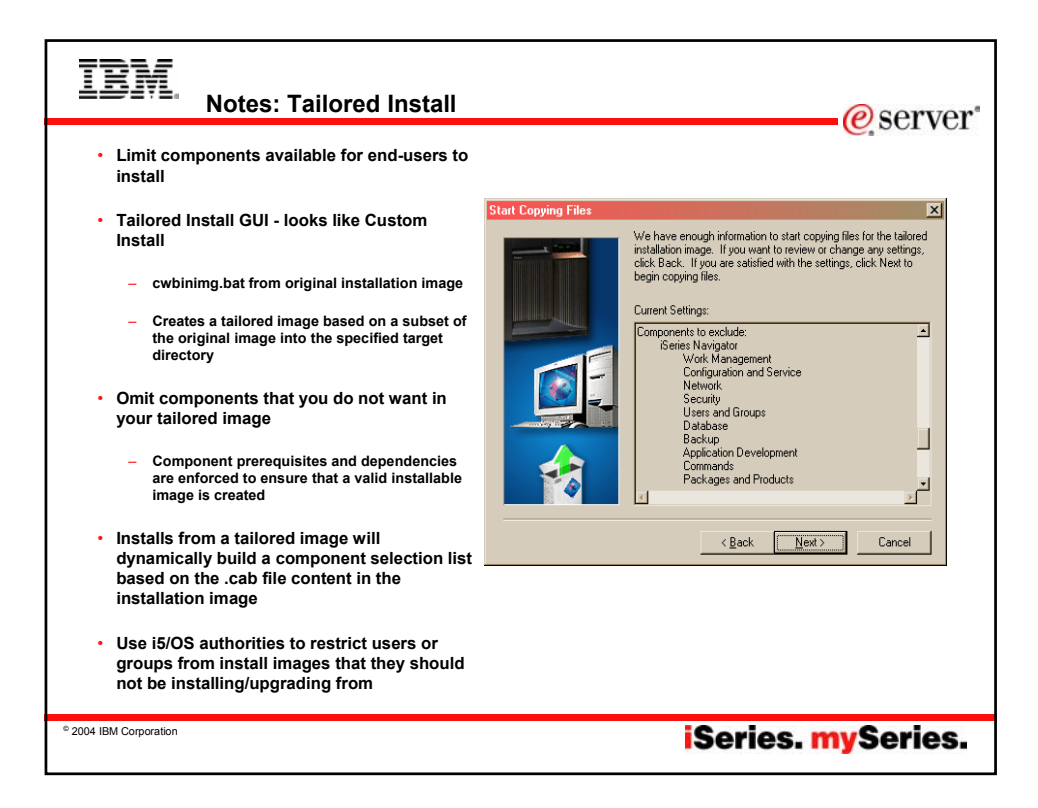

| IBM. Steps to                                                                                              | set up your ov                                                                                                    | vr                     | n 'Tailore                                                                                                    | d' Ins                                                                                                    | tall                                                                                                    | eserver                                                                                                    |
|----------------------------------------------------------------------------------------------------|----------------------------------------------------------------------------------------------------|------------------------|----------------------------------------------------------------------------------------------------|----------------------------------------------------------------------------------------------------|----------------------------------------------------------------------------------------------------|----------------------------------------------------------------------------------------------------|
| Find Tailored Insta                                                                                        | II Wizard                                                                                                    |                        |                                                                                                    |                                                                                                    |                                                                                                    |                                                                                                    |
| <ul> <li>Stored in Client<br/>Access folder</li> </ul>                                                     | Address 🗋 H: ProdData](CA400 Expre                                                                                                    | <b>Y⊡</b> ht<br>ss\Ins | olders 및 내 또 ㅅ<br>tall(Image                                                                                                    | K)   ∰.                                                                                                    |                                                                                                    |                                                                                                    |
|                                                                                                    | Folders                                                                                                    | X                      | Name 🔺                                                                                                    | Size                                                                                                    | Туре                                                                                                    | Modified                                                                                                    |
| QIBM-><br>ProdData-><br>CA400-><br>Express-><br>Install-><br>Image-><br>• Start<br>Cwbinimg.bat<br>program | grun on 'mysieries' (+1)     grun on 'mysieries' (+1)     grun on 'm |                        | AUTORUN.INF<br>ASEL.CAB<br>AASEL.HDR<br>BASEMRII.CAB<br>BASEMRII.HDR<br>OWBCOMSG.DLL<br>OWBING4I.INI<br>OWBING4I.MSI<br>OWBING4.MSI<br>OWBING4.MSI<br>OWBINING.INS<br>OWBINING.INS | 1 KB<br>2,034 KB<br>24 KB<br>5,766 KB<br>8 KB<br>56 KB<br>3,086 KB<br>3,086 KB<br>1 KB<br>335 KB<br>335 KB<br>532 KB<br>120 KB | Setup Information<br>Cabinet File<br>HDR File<br>Cabinet File<br>HDR File<br>Application Extension<br>Configuration Settings<br>Windows Installer P<br>Application Extension<br>MS-DOS Batch File<br>Internet Communic<br>Application Extension<br>Application | 2/20/2002 8:59 AM<br>6/9/2003 2:05 PM<br>6/9/2003 2:05 PM<br>4/24/2002 4:42 AM<br>4/24/2002 4:42 AM<br>4/24/2002 4:42 AM<br>6/9/2003 2:06 PM<br>6/9/2003 2:06 PM<br>2/20/2002 8:59 AM<br>2/20/2002 8:59 AM<br>4/24/2002 4:42 AM<br>2/20/2002 8:59 AM |
| © 2004 IBM Corporation                                                                                     |                                                                                                    |                        |                                                                                                    | iSe                                                                                                    | ries. m                                                                                                    | ySeries.                                                                                                    |

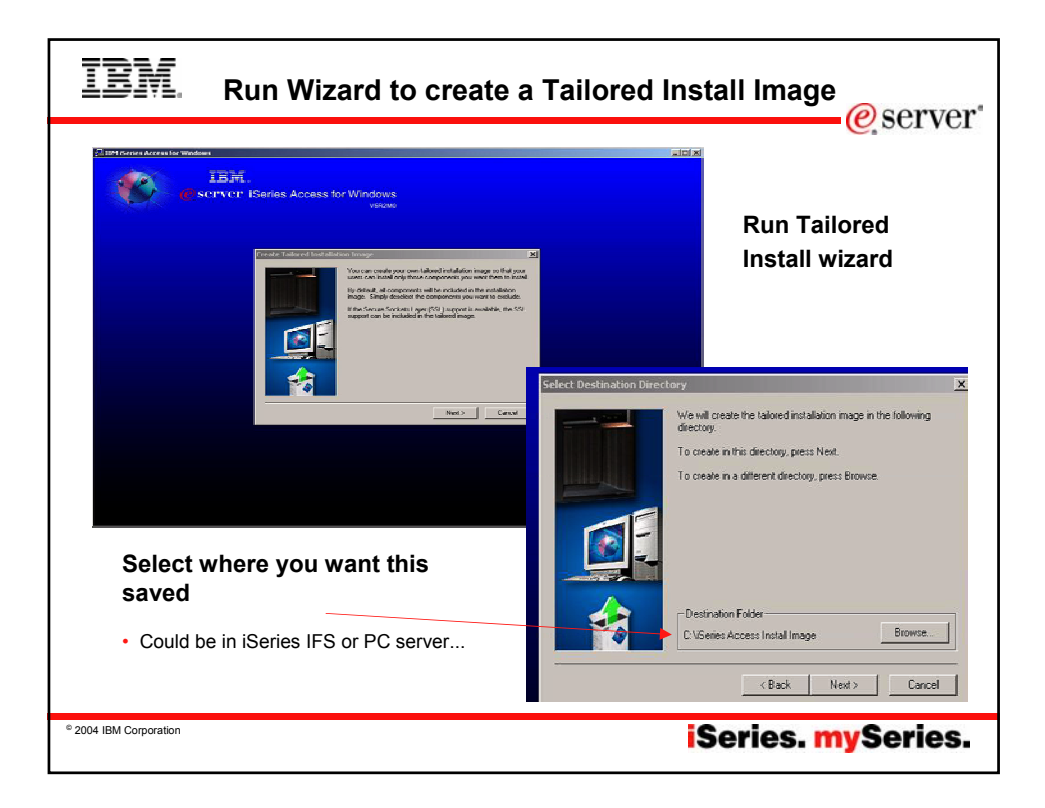

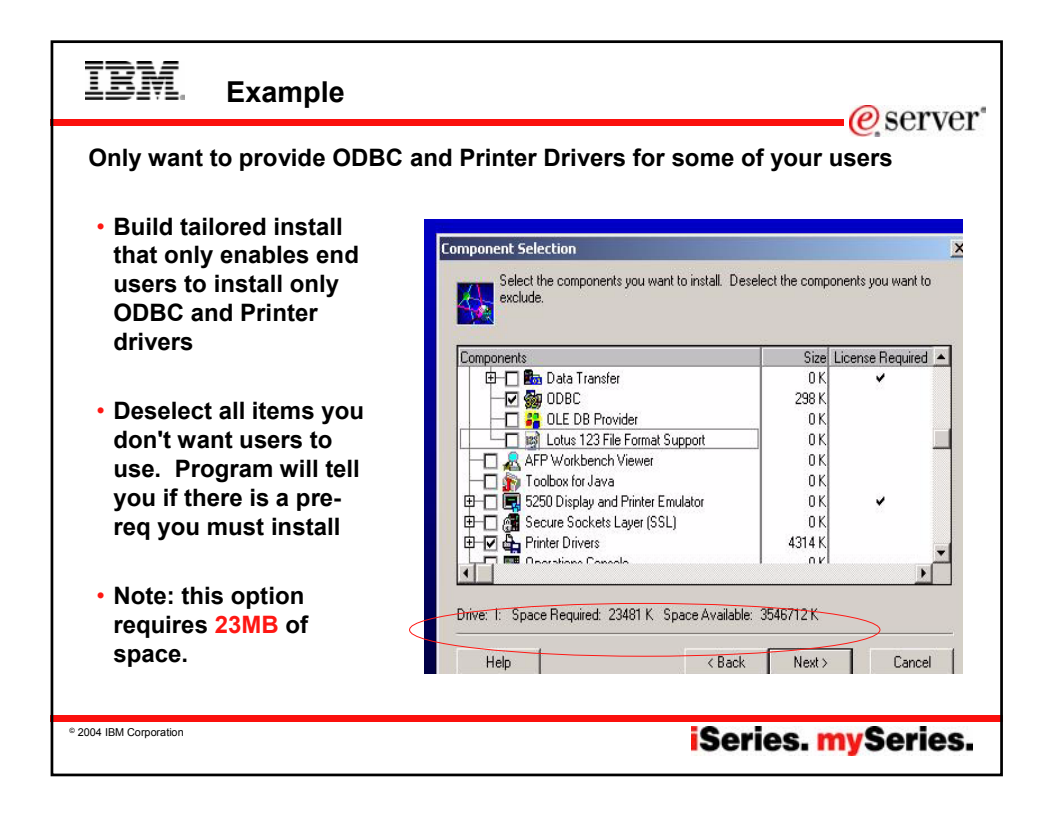

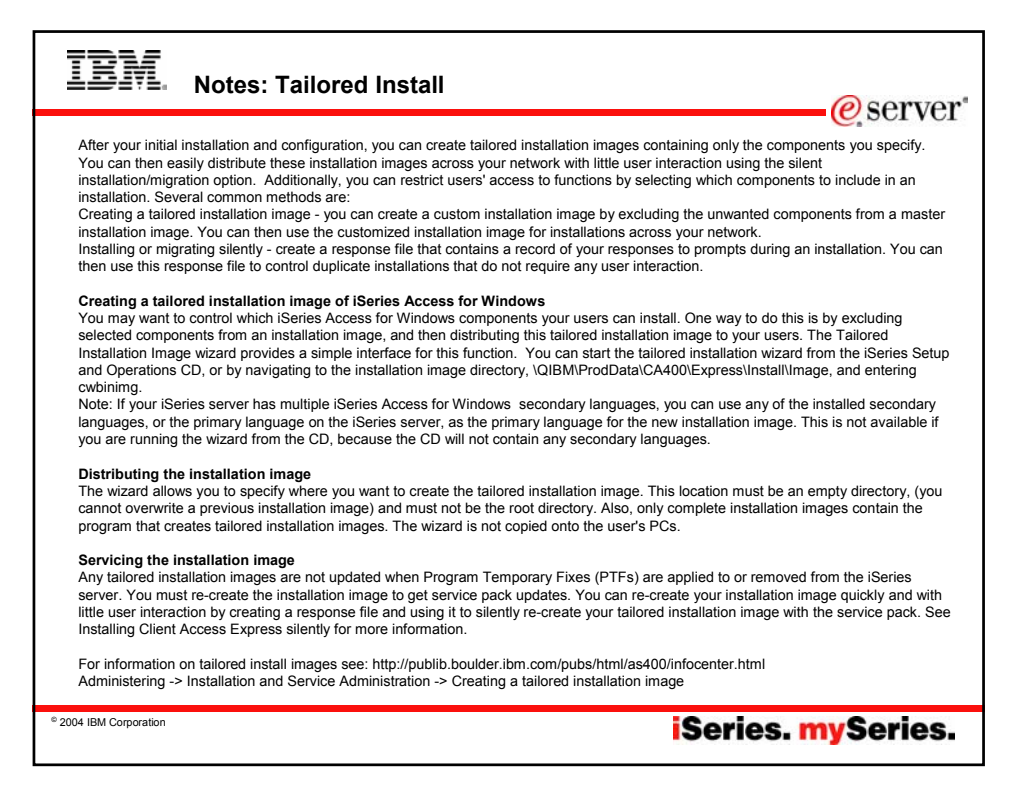

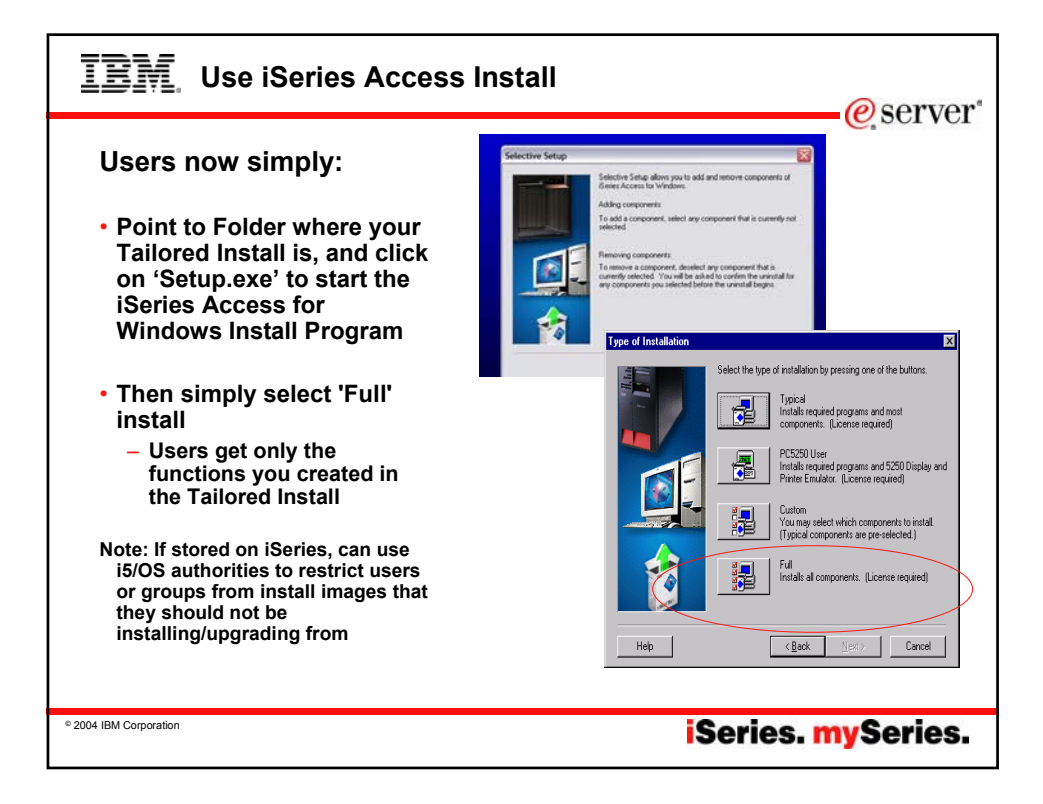

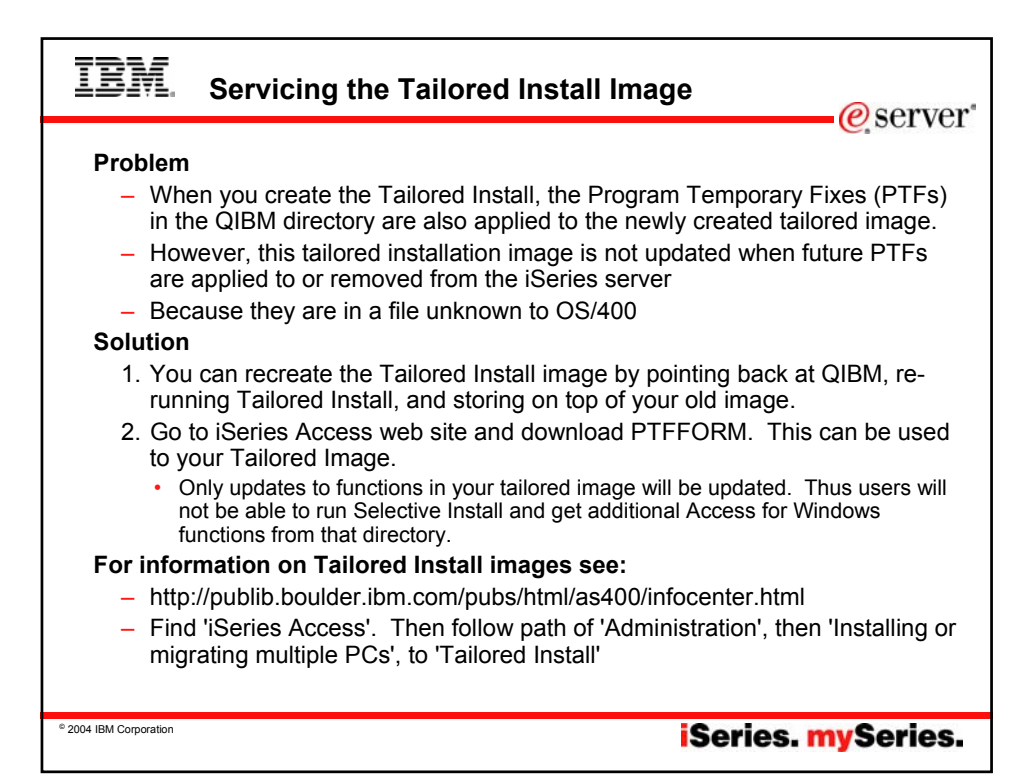

| IBM.                          | PTFFO                                                                    | RM                                                                                         |                                                                                                    |                                                                                               |                                                             |                                |                                            | e serve         | r.        |
|-------------------------------|--------------------------------------------------------------------------|--------------------------------------------------------------------------------------------|----------------------------------------------------------------------------------------------------|-----------------------------------------------------------------------------------------------|-------------------------------------------------------------|--------------------------------|--------------------------------------------|-----------------|-----------|
| Use PTF                       | FORM to                                                                  | add new                                                                                    | Service                                                                                            | Pack                                                                                          | to Tailo                                                    | ored Ir                        | nstall im                                  | age             | •         |
|                               | •••••••••••••••••••••••••••••••••••••••                                  | rch 💼 Favorites 🐙                                                                          | Meda 3 - Cr -                                                                                      | • 100 · 1 /2                                                                                  |                                                             |                                |                                            |                 |           |
| Cust                          | nformation APARs<br>Support Statements)                                  | iteries Acces                                                                              | /eserver/series/access<br>ss.Connection Inform                                                     | /casp.htm<br>nation                                                                           | 1                                                           |                                |                                            |                 |           |
|                               | AQE                                                                      | Latest Service Par                                                                         | cks for Supported R                                                                                | oteases                                                                                       |                                                             |                                |                                            |                 |           |
| 88<br>(G                      | Mindows(R) Operating<br>Systems<br>2000/Men/Pletc)<br>Fechnical Support  | To see service pi     For problems do     For support inform Operations Console            | acks for every releas<br>whiloading a service<br>mation on iSeries Ac<br>susers' <u>Known prob</u> | e, refer to <u>Bervice</u><br>pack, <u>click here</u><br>cess and the Mic<br>lems with Operat | Pack History for A<br>rosoft Windows of<br>ions Console and | Perating system<br>Windows 200 | ns, <u>click here</u> .<br>O Sentce Pack 4 |                 |           |
|                               | vticles<br>BM Library<br>Express Toolkit<br>Series Information<br>Serier | Escries Access<br>for Windows<br>(Client Access<br>Express)<br>(5722-XE1)<br>Rolease Level | Latest Service<br>Pack PTF Number                                                                  | Server<br>Maintenance                                                                         | Date PTF was<br>Available                                   | leistailied File<br>Date       | Target for Next<br>Service Pack            |                 |           |
|                               |                                                                          | V5R2M0                                                                                     | 0100994                                                                                            | Refer to<br>Server Notes                                                                      | June 20, 2003                                               | 08/05/02                       | October 24, 2003                           |                 |           |
|                               | Electers Novigator                                                       | VSR1M0                                                                                     | 8109399                                                                                            | Refer to<br>Server Notes                                                                      | May 9, 2003                                                 | 05/06/01                       | November 21,<br>2003                       |                 |           |
|                               | Operations Console                                                       | Problems downloa                                                                           | iding a Service Pack                                                                               | a.                                                                                            |                                                             |                                |                                            |                 |           |
|                               |                                                                          | www.ibn                                                                                    | n.com/es                                                                                           | server/is                                                                                     | series/a                                                    | ccess                          |                                            | PTFFORM         |           |
| software.ibm.com/as400/pr     | roducts/clientaccess/win32                                               | 2/v5r2m0/servicepac                                                                        | k/si08894/ - Microso                                                                               | ft Internet                                                                                   |                                                             |                                |                                            | only nute       |           |
| View Favorites Tools He       | elp                                                                      |                                                                                            |                                                                                                    |                                                                                               |                                                             |                                |                                            | only puts       |           |
| ⇒ • 🔄 😡 Search 🖓 Fi           | olders 🧭 🖺 🏹 🗶 🗹                                                         | ว 📃•                                                                                       |                                                                                                    |                                                                                               | /ftp.software.                                              | ibm.com/as4                    | 00/products/clien                          | in fixes for    |           |
| stomize » Address 횓 ftp://ftp | o.software.ibm.com/as400/prod                                            | lucts/clientaccess/win32/\                                                                 | /5r2m0/servicepack/si08                                                                            | 894/                                                                                          | Edit View Fa                                                | avorites Tool                  | s Help                                     | code that       |           |
|                               | E                                                                        |                                                                                            |                                                                                                    |                                                                                               | < + → - È                                                   | Q Search                       | Brolders                                   | is              |           |
|                               |                                                                          |                                                                                            |                                                                                                    |                                                                                               | Customize **                                                | Address 👱 ft                   | p://ftp.software.ibm.                      | contained       |           |
| subcomps tailored Di          | ownloads.txt READMESP S                                                  | 108894.EXE                                                                                 |                                                                                                    | 3                                                                                             | × —                                                         |                                |                                            | contained       |           |
|                               |                                                                          |                                                                                            |                                                                                                    | 0                                                                                             | PTFFORM.E                                                   | EXE                            |                                            | in image        |           |
| 2                             |                                                                          |                                                                                            |                                                                                                    |                                                                                               |                                                             |                                |                                            |                 |           |
|                               |                                                                          |                                                                                            |                                                                                                    |                                                                                               |                                                             |                                |                                            |                 |           |
| © 2004 IBM Corporation        |                                                                          |                                                                                            |                                                                                                    |                                                                                               |                                                             | S                              | eries.                                     | <b>mySeries</b> | i <b></b> |

| IBM. Notes: Adding future Service Packs to Tailored Image                                                                                                    |
|----------------------------------------------------------------------------------------------------|
| PTFFORM.EXE                                                                                                    |
| PTFFORM is intended to update <u>a copy of the</u> original image or for a <u>Tailored Image</u> that you have created using cwbinimg.bat.<br>When you download the Service Pack file from the web site and run it, it automatically expands into a temporary directory, asks<br>you where the install image is that you'd like to update to the new service level, updates that image, then cleans up it's temporary<br>directory.                                                                                                    |
| You should not use PTFFORM to the original image on your iSeries in QIBM/ProdData/Access\Windows\Install\Image. It is better<br>to obtain the official Service Pack PTF from Service or use a CumPkg; then update the original image using the LODPTF and<br>APYPTF commands. LODPTF/APYPTF update the DSPPTF information on your iSeries that is used for fix management and<br>service. If you use PTFFORM instead, it would work. But DSPPTF 5722XE1 on your iSeries will have no knowledge of your<br>update and a future CumPkg could backlevel you. |
| Getting Service Pack PTFs                                                                                                    |
| You can order a Service Pack CD from IBM. It will take a few days to receive this CD, and then you need to have someone in<br>Operations put the CD in the iSeries optical drive.                                                                                                    |
| A new feature in OS/400 V5R2 is that you can order a Service Pack CD electronically, and place it directly in the IFS in a Virtual<br>Optical Device. You can then install from this Virtual Optical Device just like you would from the real iSeries Optical Device.<br>Basically what you are doing is:<br>• Downloading a CD image containing your PTF and making the IFS look like a CD drive to install from.                                                                                                    |
| To do this you must prearrange with IBM Service. Service will place the CD image in a special FTP directory for 48 hours (at most). You can then FTP the file to your iSeries. For more information, go to: <ul> <li>http://www-912.ibm.com/supporthome.nsf/document/27321011</li> </ul>                                                                                                    |
|                                                                                                    |
|                                                                                                    |
| <sup>•</sup> 2004 IBM Corporation iSeries. mySeries.                                                                                                    |

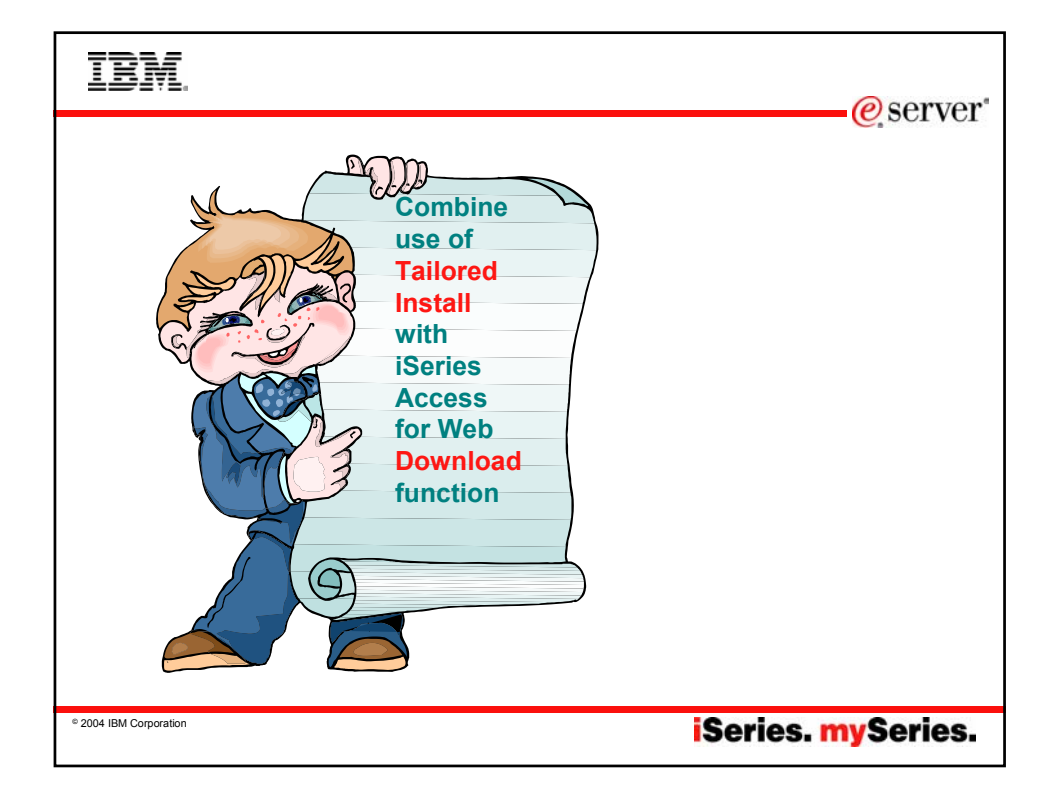

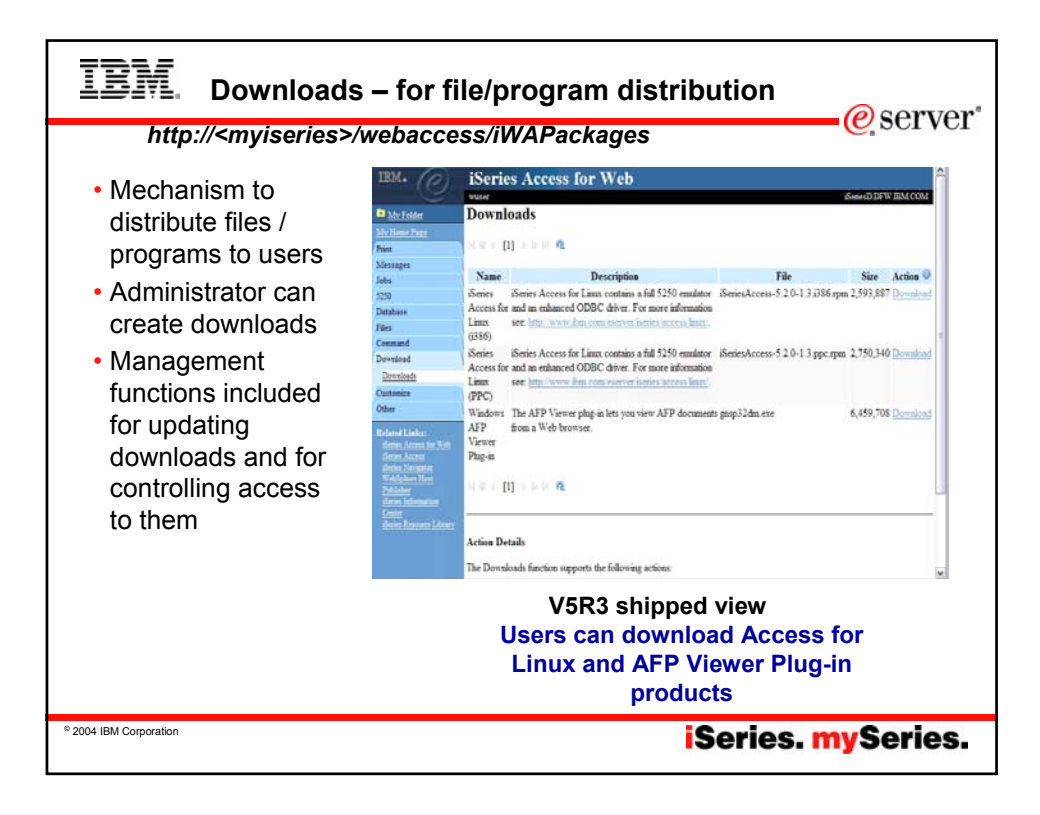

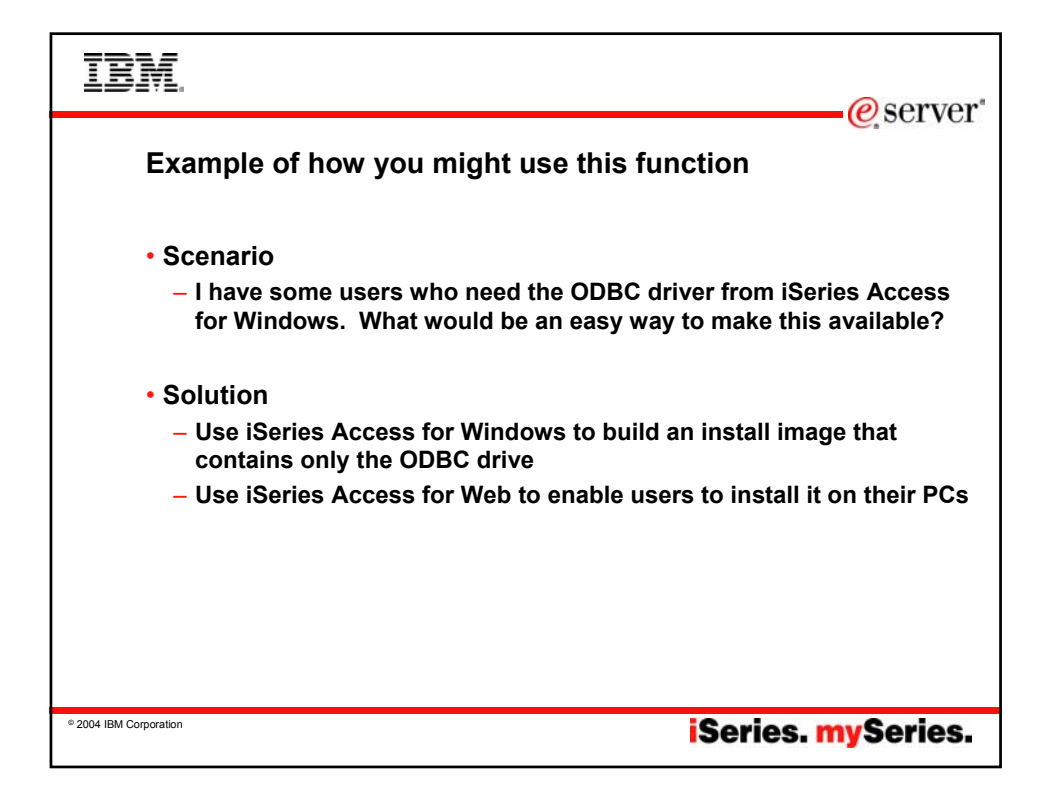

| IBM. Create Ta                                                                                    | ilored Install Image of ODB                                                                                                    | C driver                                                                                                    |
|---------------------------------------------------------------------------------------------------|----------------------------------------------------------------------------------------------------|----------------------------------------------------------------------------------------------------|
| Create Tailored Installation In<br>You ca<br>users of<br>By defi<br>image.<br>If the S<br>support | nage<br>an create your own tailored installation image so that your<br>an install only those components you want them to install.<br>ault, all components will be included in the installation<br>Simply deselect the components you want to exclude.<br>Secure Sockets Layer (SSL) support is available, the SSL<br>t can be included in the tailored image.                                                                                                    | You just used<br>iSeries Access for<br>Windows Tailored<br>Install wizard to<br>capture only the<br>Windows ODBC<br>driver |
|                                                                                                   | Component Selection           Select the components you want to install. Deselect the components you exclude.           Select the components you want to install. Deselect the components you exclude.           Select the components you want to install. Deselect the components you want to install. Deselect the component you want to install. Deselect the component you want to install you want to install. Deselect the component you want to install. Deselect the component you want to install. Deselect th | A wark to<br>Required                                                                                                    |
| © 2004 IBM Corporation                                                                            | iS                                                                                                    | eries. <mark>my</mark> Series.                                                                                             |

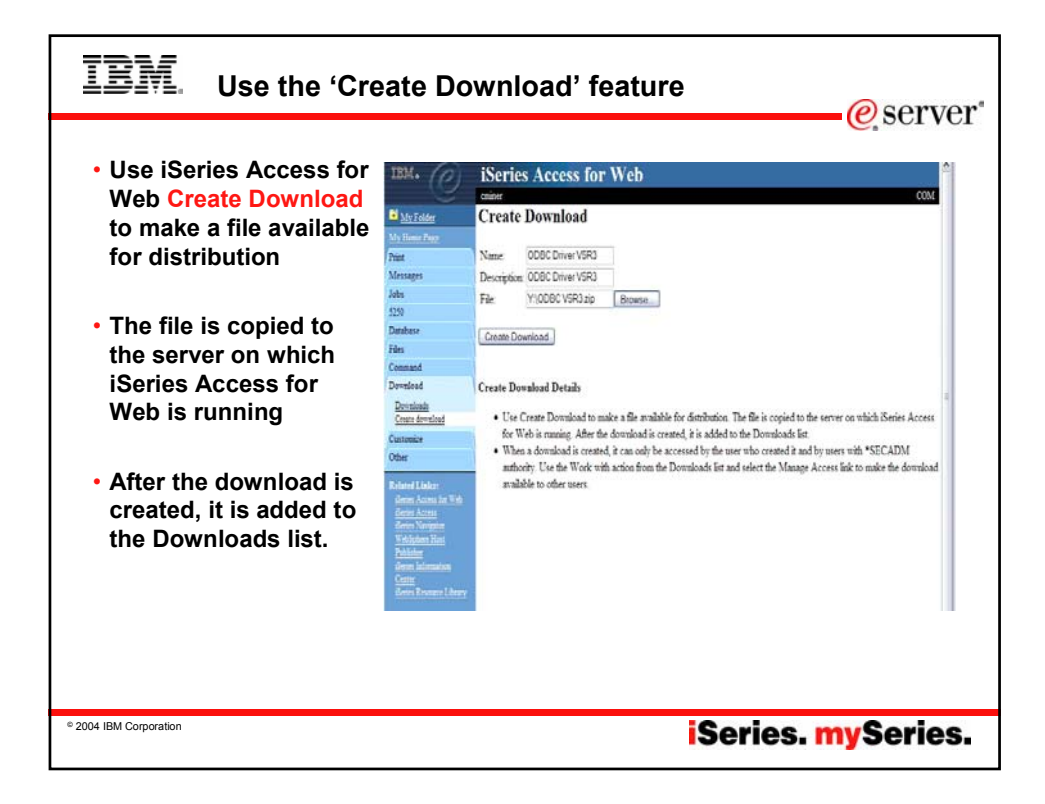

| When a download<br>is created, it can<br>only be accessed | My Folder<br>My Home Page<br>Print                                              | Down                                     | loads<br>[1] トルリ @                                                                                                    |                                  |                                                          |
|-----------------------------------------------------------|---------------------------------------------------------------------------------|------------------------------------------|----------------------------------------------------------------------------------------------------|----------------------------------|----------------------------------------------------------|
| created it and by<br>users with                           | Messages<br>Jobs<br>5250<br>Database                                            | Name                                     | Description                                                                                                    | File<br>04_08_03_hwy52.htm       | Size Action<br>22,737 Download<br>Work                   |
| Use the Work with action from the                         | Files<br>Command<br>Download<br>Downloads                                       | iSeries<br>Access<br>for Linux<br>(i386) | iSeries Access for Linux contains a full 5250<br>emulator and an enhanced ODBC driver. For<br>more information see:<br>http://www.ibm.com/eserver/iseries/access/linux/ | iSeriesAccess-5.2.0-1.4.i386.rpm | 3,315,790 <u>Download</u><br><u>Work</u><br>with         |
| Downloads list and select the Manage Access link to       | Customize<br>Other<br>Related Links:                                            | iSeries<br>Access<br>for Linux<br>(PPC)  | iSeries Access for Linux contains a full 5250<br>emulator and an enhanced ODBC driver. For<br>more information see:<br>http://www.ibm.com/eserver/iseries/access/linux/ | iSeriesAccess-5.2.0-1.4.ppc.rpm  | 3,507,997 <u>Download</u><br><u>Work</u><br>with         |
| available to other users                                  | iSeries Access for Web<br>iSeries Access<br>iSeries Navigator<br>WebSphere Host | ODBC<br>Driver<br>V5R3                   | iSeries Access for Windows - ODBC Driver<br>V5R3                                                                                                    | ODBC Driver for iSeries V5R3.zip | 14,637,675 <u>Download</u><br><u>Work</u><br><u>with</u> |
|                                                           | Publisher<br>Series Information<br>Center<br>Series Resource Library            | PC5250<br>Emulator                       | PC5250 Emulator V5.8 (V5R3)                                                                                                    | PC5250 Emulator V5R3.zip         | 38,946,701 <u>Download</u><br><u>Work</u><br>with        |

| Edit Name and Description                                                                                 |                                                     |                                                                                                    |
|----------------------------------------------------------------------------------------------------|-----------------------------------------------------|----------------------------------------------------------------------------------------------------|
|                                                                                                    | IBM. (P)                                            | iSeries Access for Web                                                                                                    |
| Update File     The new file will replace                                                                 | My Folder                                           | coniner<br>Work With Download                                                                                                    |
| <ul> <li>The new file will replace<br/>the current file that is<br/>available for downloading.</li> </ul> | My Home Page<br>Print<br>Messages                   | Name: ODBC Driver V5R3<br>Description: Series Access for Windows - ODBC Driver V5R3                                                                                                    |
| <ul> <li>The current file will no<br/>longer be available to<br/>download.</li> </ul>                     | Jobs<br>5250<br>Database<br>Files                   | File: ODBC Driver for iSeries V5R3.zip<br>Size: 14,637,675<br>Last updated: Jun 28, 2004 9:05:22 PM                                                                                                    |
| • Delete                                                                                                  | Command<br>Download<br>Downloads<br>Create download | Action  • Edit name and description  • Use day of the second second seco |
| Manage Access                                                                                             | Customize                                           | Delete                                                                                                    |
| - This action enables you to                                                                              | Other                                               | Manage access                                                                                                    |
| either give or deny access<br>to users.                                                                   | Related Links:<br>iSeries Access for Web            |                                                                                                    |
|                                                                                                    |                                                     |                                                                                                    |

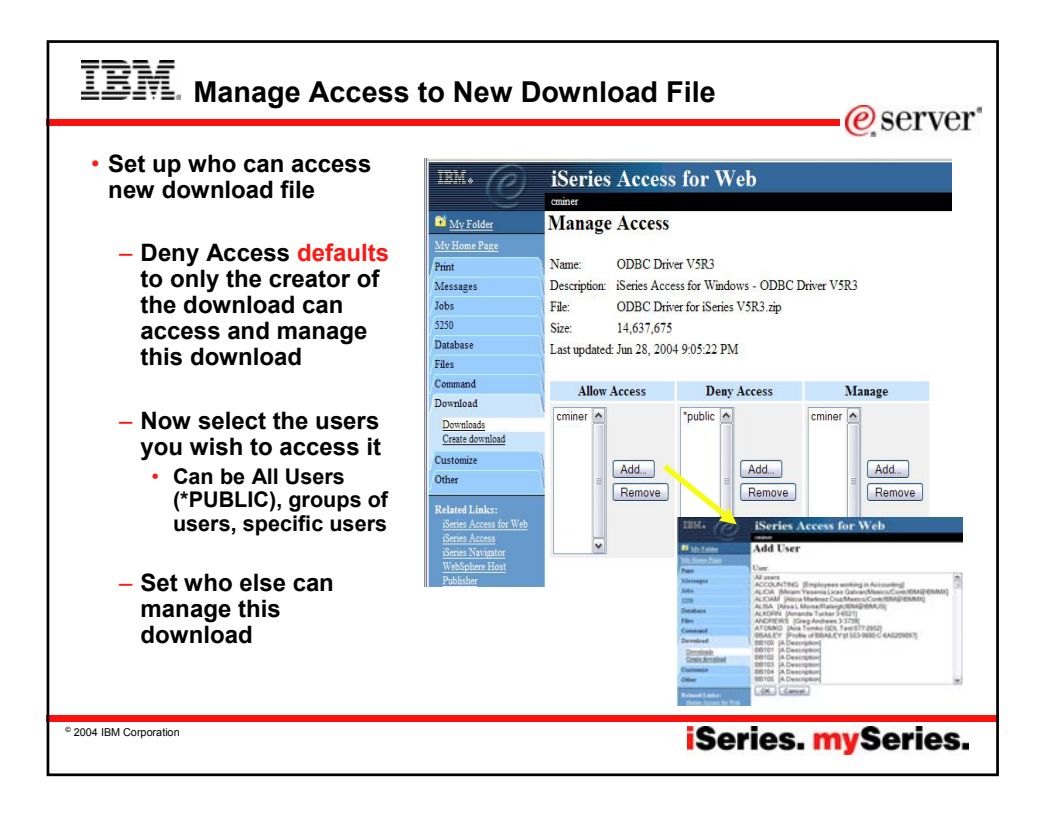

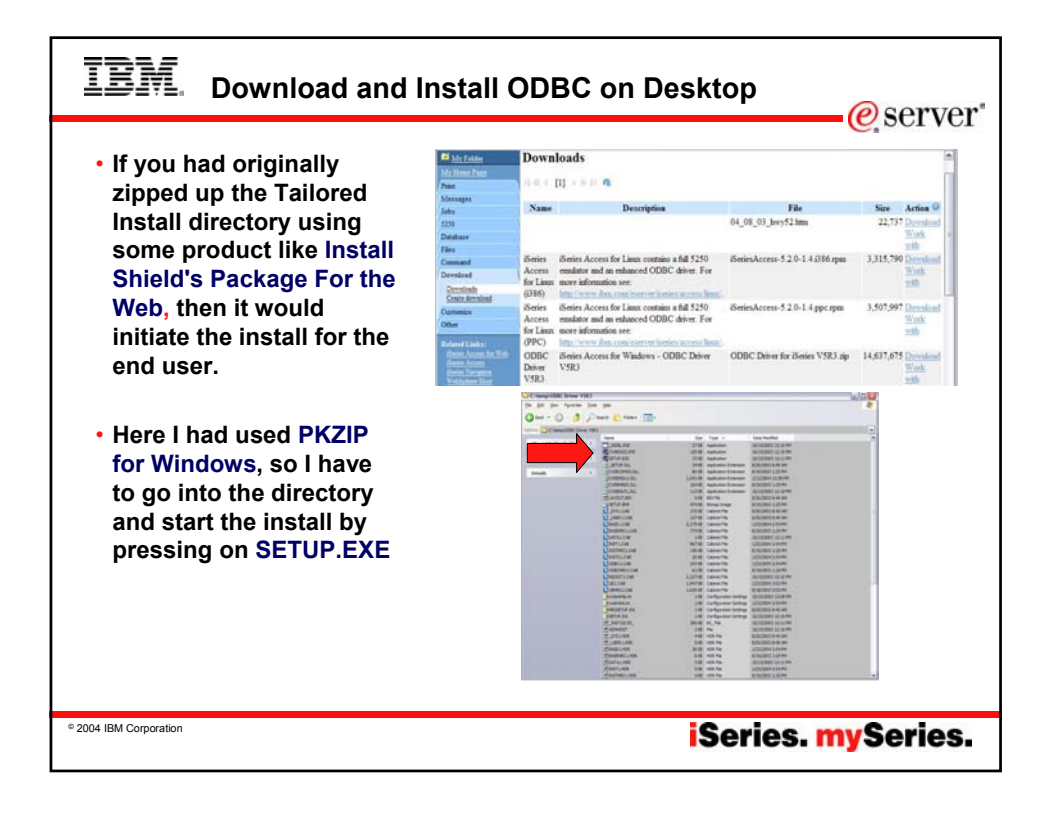

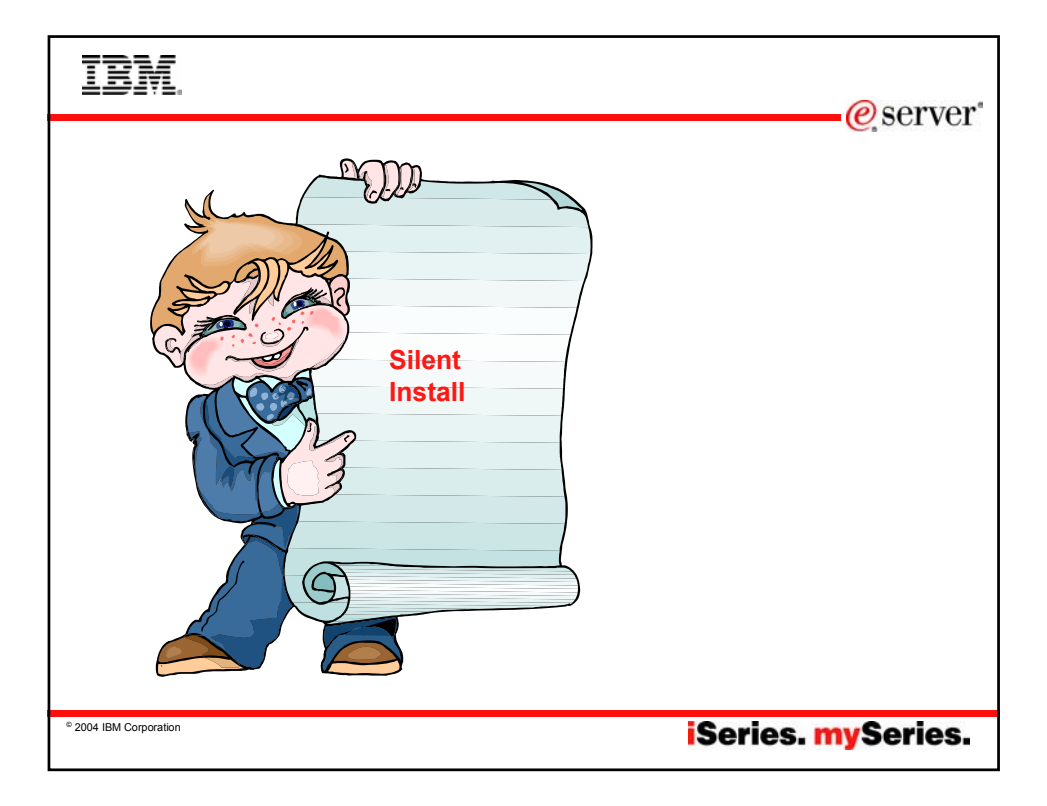

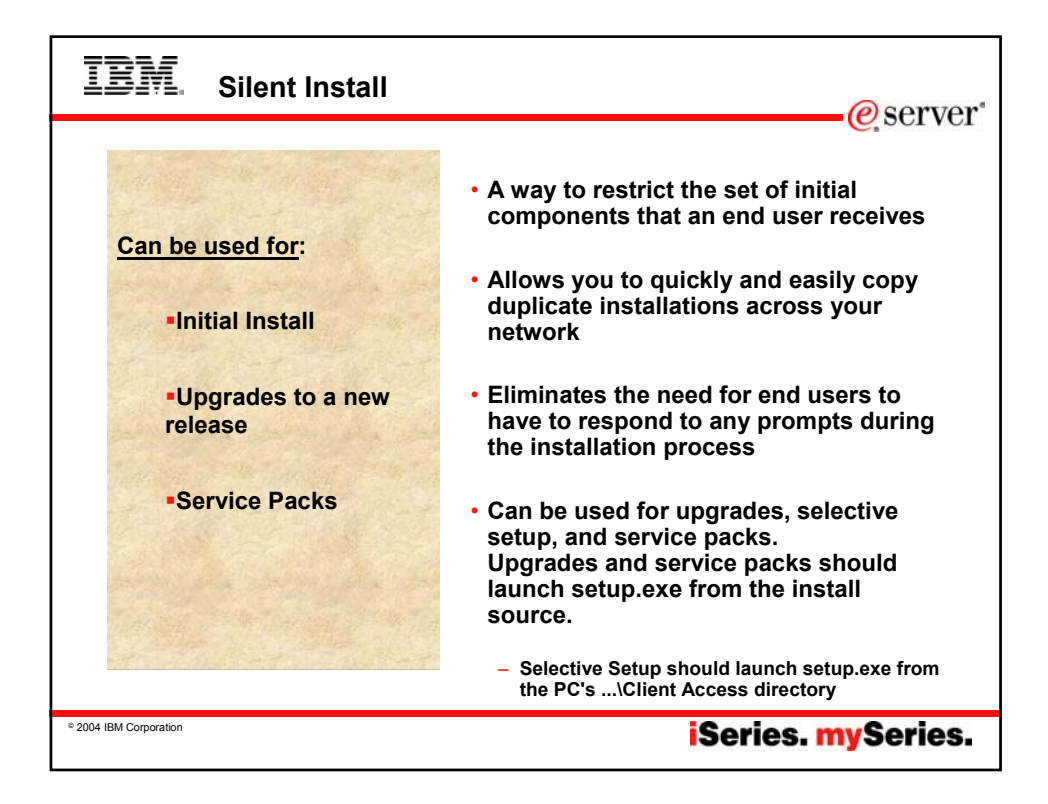

| IBM. Silent Install                                                                  | @server"                                                                                          |
|--------------------------------------------------------------------------------------|---------------------------------------------------------------------------------------------------|
| Silent Install indicator                                                             | <u>e</u> , 501 VC1                                                                                |
| <ul> <li>Appears in task tray on end-<br/>user's PC during silent install</li> </ul> | Series Access for Windows Silent Install S105853     Series Navigator Base Support: Copying Files |
| <ul> <li>Silent install failure leaves<br/>indicator active</li> </ul>               | Silent Install 46% Complete                                                                       |
| <ul> <li>Double-clicking indicator<br/>shows failure point</li> </ul>                |                                                                                                   |
|                                                                                      |                                                                                                   |
|                                                                                      | Really silent!                                                                                    |
| © 2004 IBM Corporation                                                               | iSeries. mySeries.                                                                                |

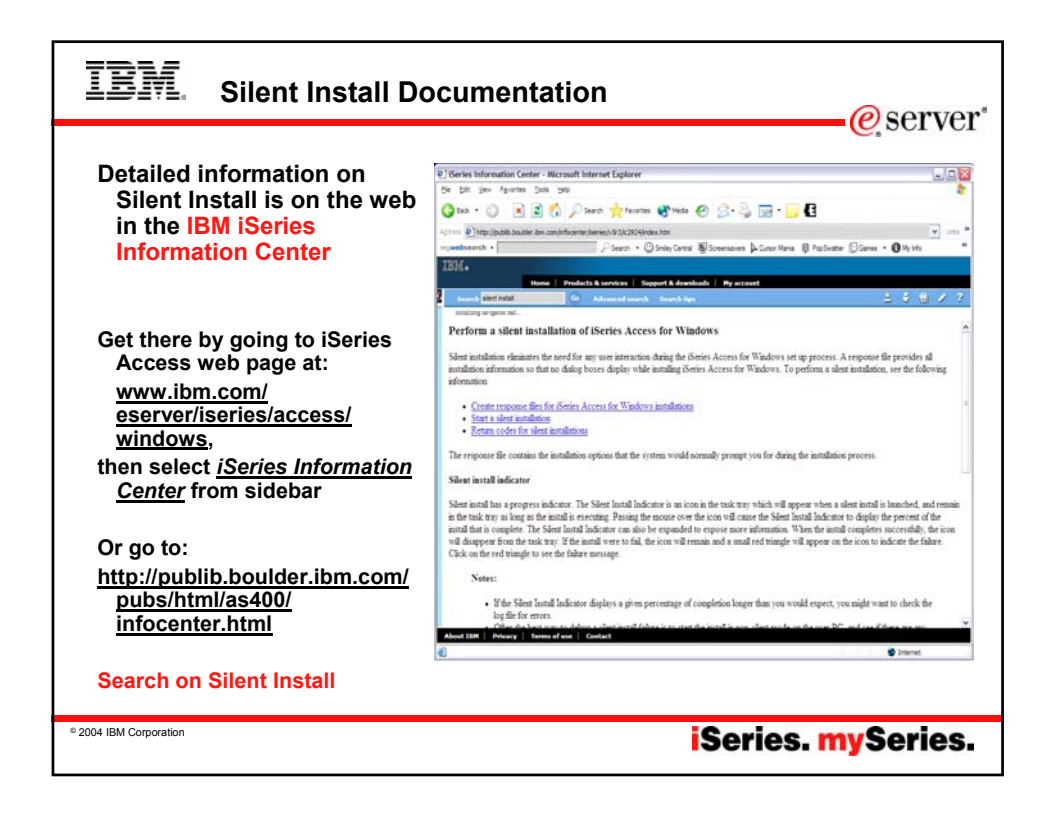

| IBM. Using Silent Install                                                                                                    |
|----------------------------------------------------------------------------------------------------|
| Create a response file                                                                                                    |
| <ul> <li>A response file records the selections made in response to the prompts in the installation<br/>process</li> </ul>                                                                                                    |
| <ul> <li>You perform the desired type of install on your PC, recording installation choices into<br/>install scripts (.iss files)</li> </ul>                                                                                                    |
| <ul> <li>For example, setup.exe -r -f1C:\MyDir\v5r2v5r3upg.iss</li> </ul>                                                                                                    |
| Start the silent installation                                                                                                    |
| <ul> <li>During a silent installation, the setup program will use the response file to get the information necessary to complete the installation</li> <li>Schedule or run setup.exe on the end-user PC's with the proper parameters specifying the response file location (or use CheckService Level)</li> </ul> |
| <ul> <li>For example, setup.exe -s -f1\\iSeries\Express\Response\v5r2v5r3upg.iss -<br/>f2C:\Temp\v5r2v5r3upg.log</li> </ul>                                                                                                    |
| Check the log file return codes to see if your install was successful                                                                                                    |
| <ul> <li>The Log file tracks installation results. You can specify location/name of the Log file</li> <li>Silent.txt file in the\Client Access directory lists the components installed silently and successfully</li> </ul>                                                                                      |
| ° 2004 IBM Corporation iSeries. mySeries.                                                                                                    |

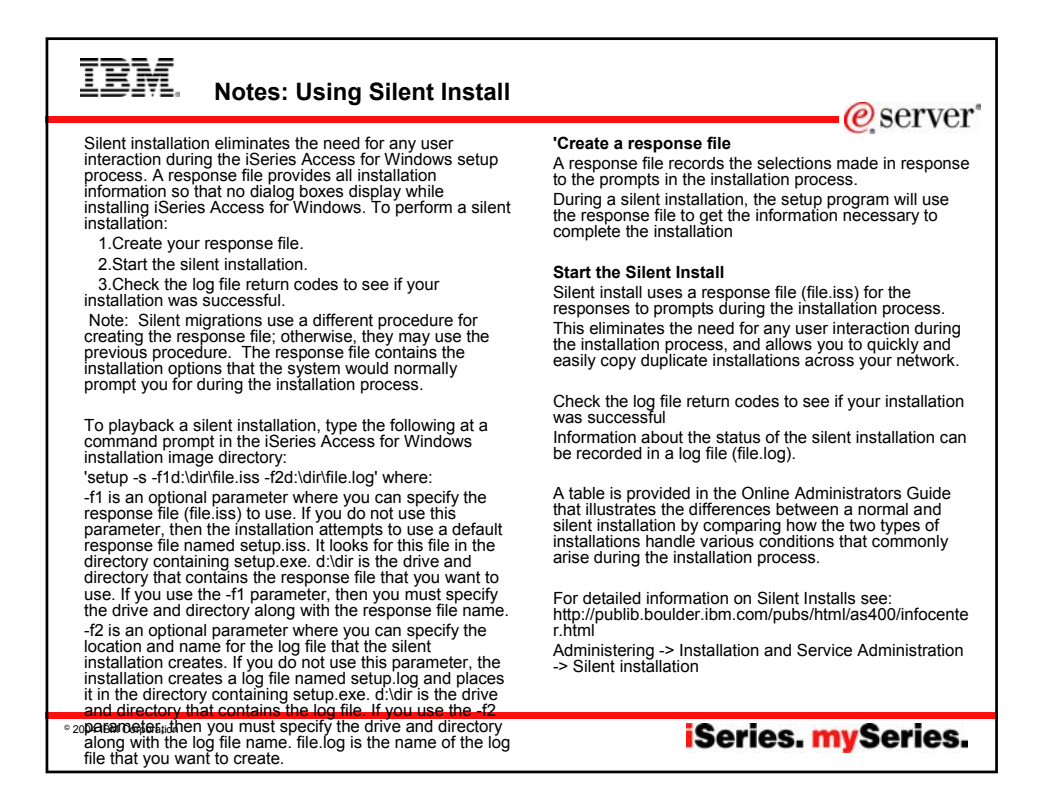

| IBM. Check Service Leve                                                                                                    | el for Silent Installs                                                                                                    |  |  |  |
|----------------------------------------------------------------------------------------------------|----------------------------------------------------------------------------------------------------|--|--|--|
| Use this for Service Packs and Upgrades                                                                                                    |                                                                                                    |  |  |  |
| Eliminates the need for confusing<br>command line parameters, but<br>does require specific names for<br>the response files<br>•SLTSP.ISS - for service packs<br>(This file must reside in the<br>same directory as the service<br>pack image)<br>•SLTUP.ISS - for upgrades<br>(This file must reside in the<br>same directory as the upgrade<br>image) | Client Access Properties       ? >         General Passwords Language Diagnostic Tools Service Other         When to check service level         When to check:         Periodically         Check service level on:         02/08/00         Next check gocurs in:         28         days         Number of minutes to gelay:         1         Last checked:         Install Options         © opy install image to PC before installing         Source Directory:         \lambda commont \quibm |  |  |  |
| <ul> <li>If rebooting automatically, consider using SCHEDCHE<br/>the middle of night. Look in online iSeries Access for V<br/>information on the SCHEDCHECK parameter</li> <li>If not rebooting automatically, Check Service Level will</li> </ul>                                                                                                    | CK parameter on cwbckver.exe and schedule during<br>Vindows User's Guide index for <i>cwbckver</i> for more                                                                                                    |  |  |  |
| © 2004 IBM Corporation                                                                                                    | iSeries. mySeries.                                                                                                    |  |  |  |

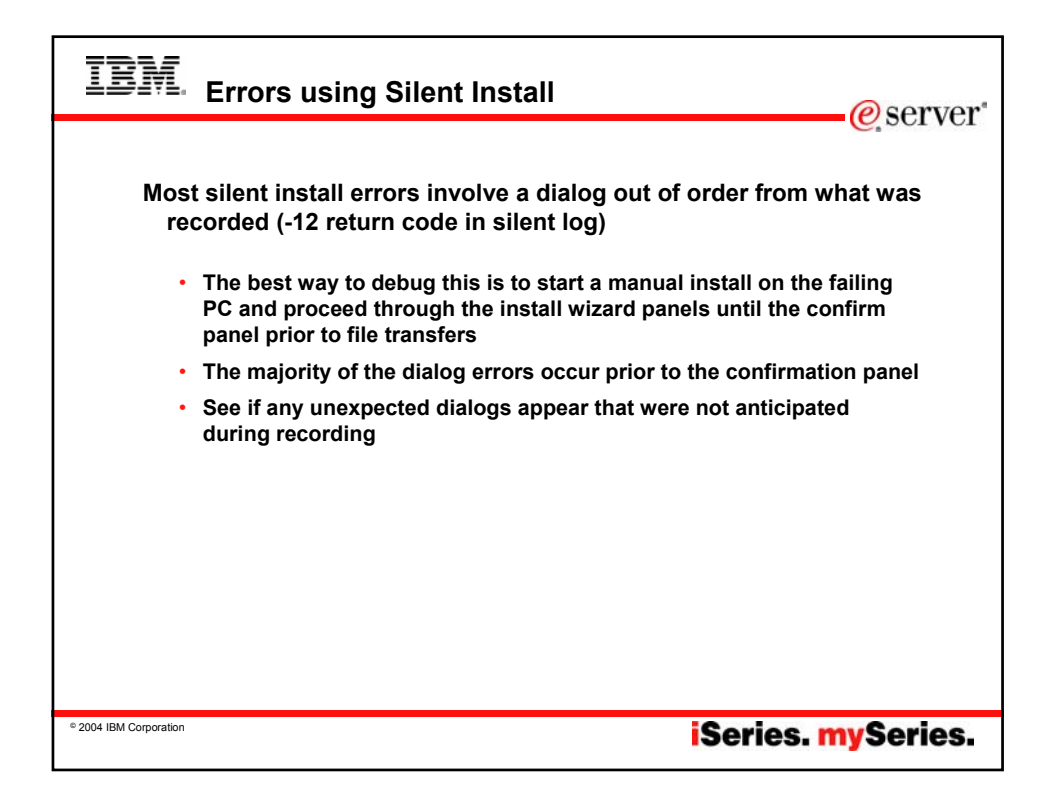

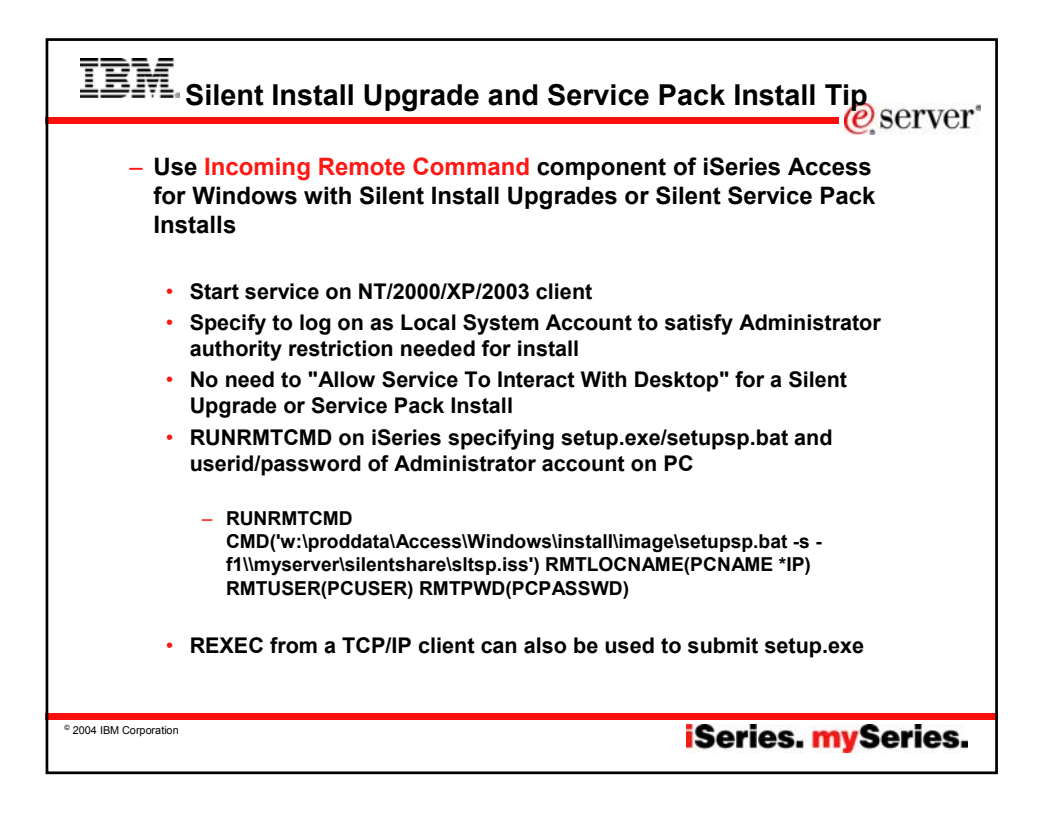

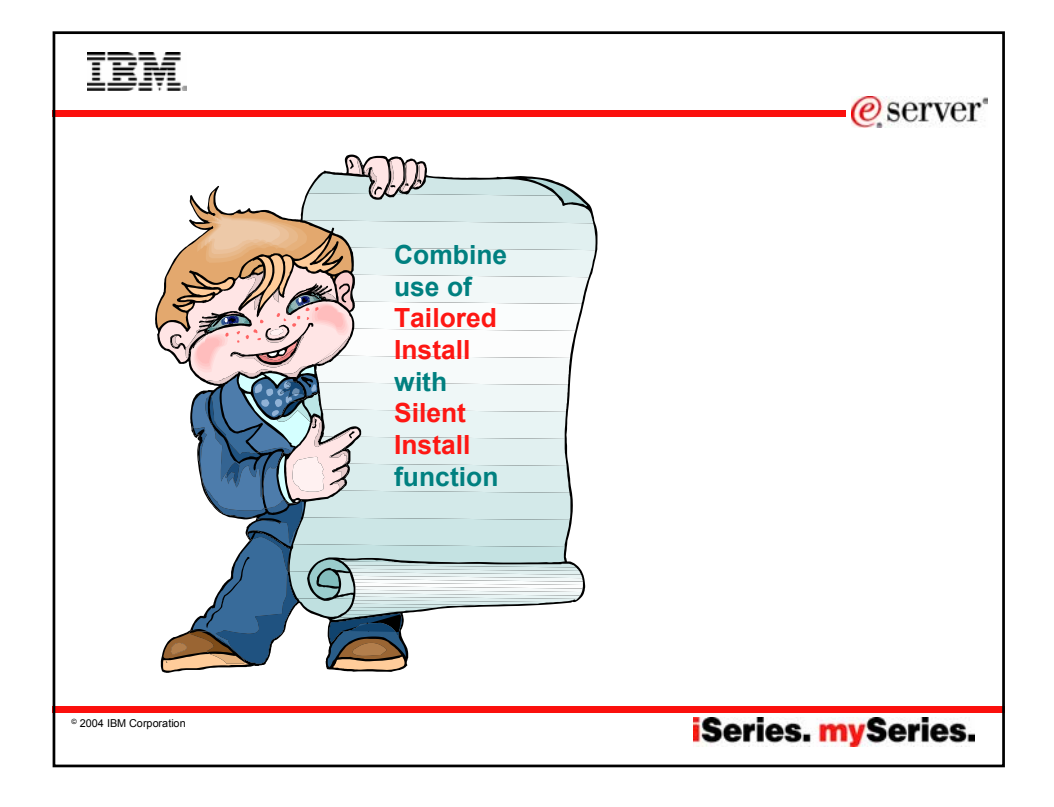

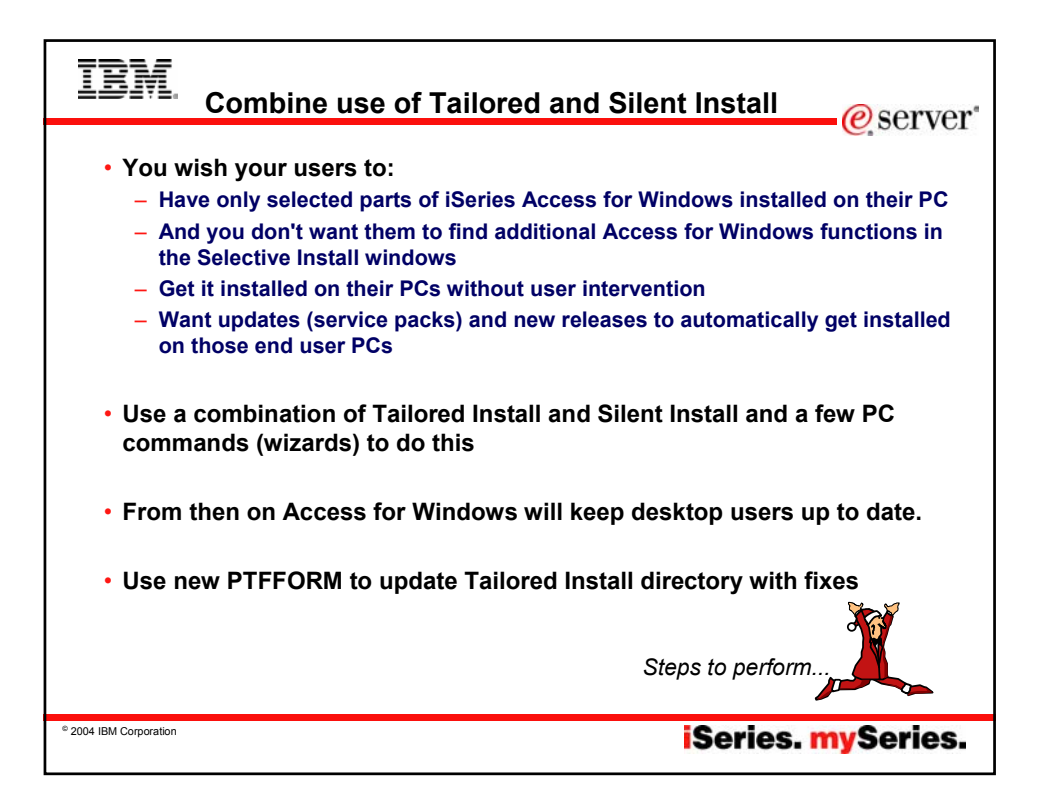

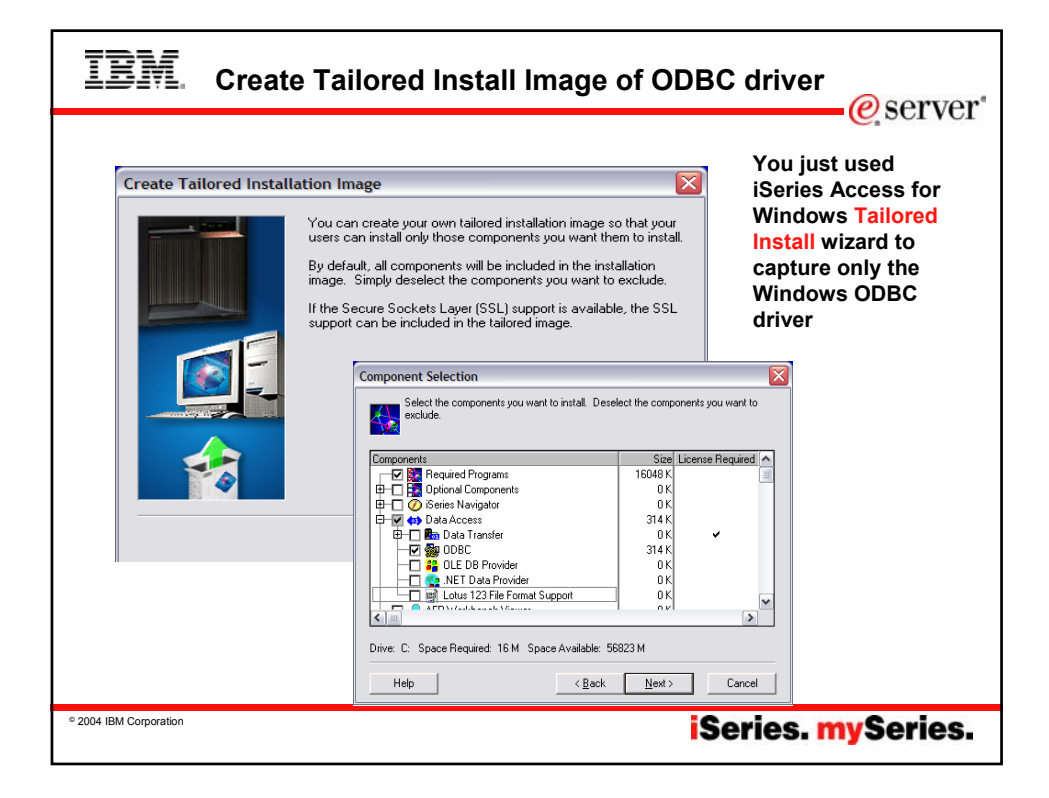

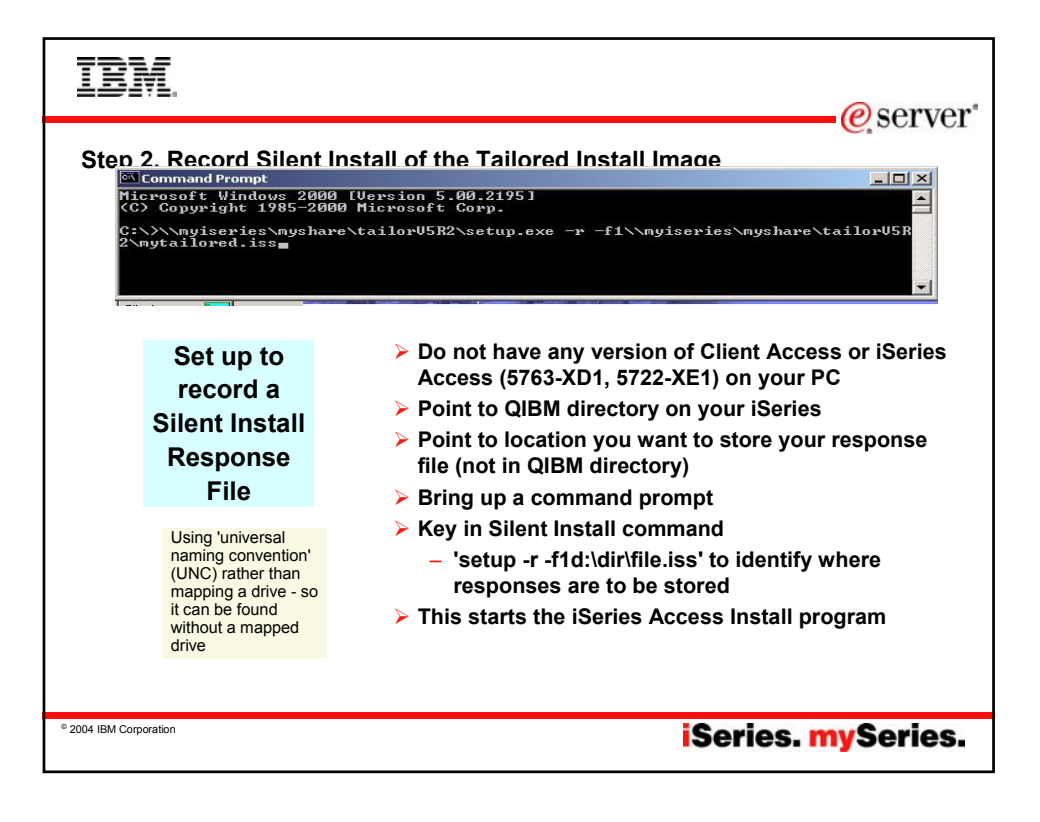

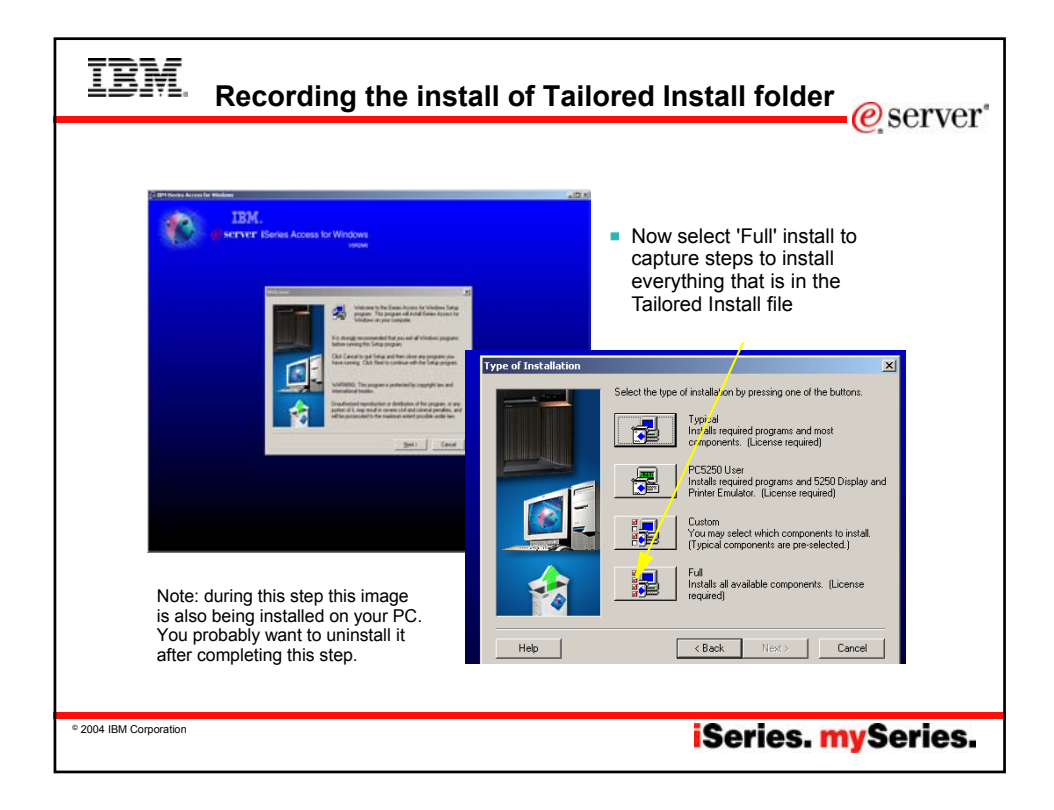

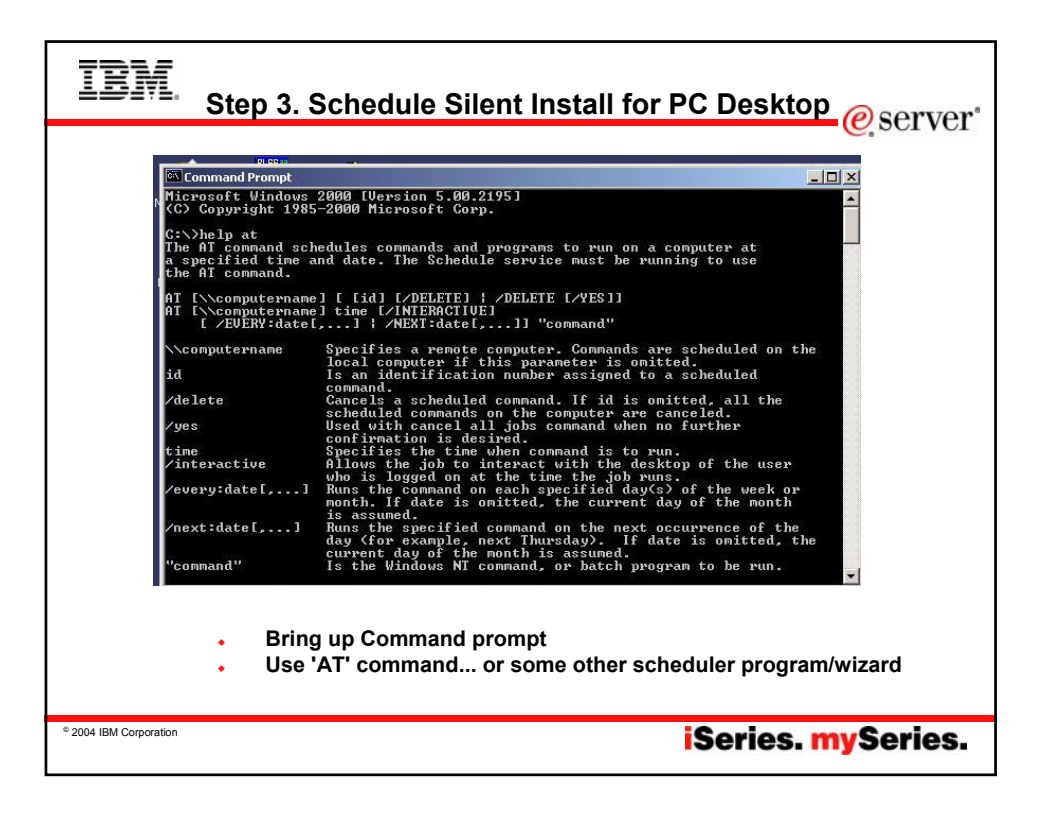

| IBM                                                                                                    | e server                                                                                                    |
|----------------------------------------------------------------------------------------------------|----------------------------------------------------------------------------------------------------|
| Add the Silen                                                                                            | It Install response file to the AT "Command" step                                                                                                    |
| Command Prompt                                                                                           | 000 [llevoico 5 00 2125]                                                                                                    |
| (C) Copyright 1985-                                                                                      | 2000 Microsoft Corp.                                                                                                    |
| C:\X\nyiseries\nys<br>2\nytailored.iss<br>Schedule the<br>Silent Install<br>for end<br>user's<br>desktop | hare\tailorUSR2\setup.exe -s -f1\\myiseries\myshare\tailorUSR<br>Microsoft Windows 2000 Microsoft Corp.<br>G(C) Copyright 1985-2000 Microsoft Corp.<br>G(C) Copyright 1985-2000 Microsoft Corp.<br>G(C) Copyright 1985-2000 Microsoft Corp.<br>G(C) Copyright 1985-2000 Microsoft Corp.<br>G(C) Copyright 1985-2000 Microsoft Corp.<br>G(C) Copyright 1985-2000 Microsoft Corp.<br>G(C) Copyright 1985-2000 Microsoft Corp.<br>G(C) Copyright 1985-2000 Microsoft Corp.<br>G(C) Copyright 1985-2000 Microsoft Corp.<br>G(C) Copyright 1985-2000 Microsoft Corp.<br>G(C) Copyright 1985-2000 Microsoft Corp.<br>G(C) Copyright 1985-2000 Microsoft Corp.<br>G(C) Copyright 1985-2000 Microsoft Corp.<br>G(C) Copyright 1985-2000 Microsoft Corp.<br>AT [Nccomputermane] [ [ [ ] [ ] CELETE] ] /DELETE [ /VES1]<br>Mi [ Nccomputermane] I [ [ ] [ ] [ ] DELETE [ /VES1]<br>Mi [ Nccomputermane] I [ ] [ ] Microsoft I ] [ ] Microsoft I ] [ ] Microsoft I ] [ ] Microsoft I ] [ ] Microsoft I ] [ ] Microsoft I ] [ ] Microsoft I ] ] Microsoft I ] [ ] Microsoft I ] [ ] Microsoft I ] I ] Microsoft I ] I ] Microsoft I ] Microsoft I ] |
| © 2004 IBM Corporation                                                                                   | iSeries. mySeries.                                                                                                    |

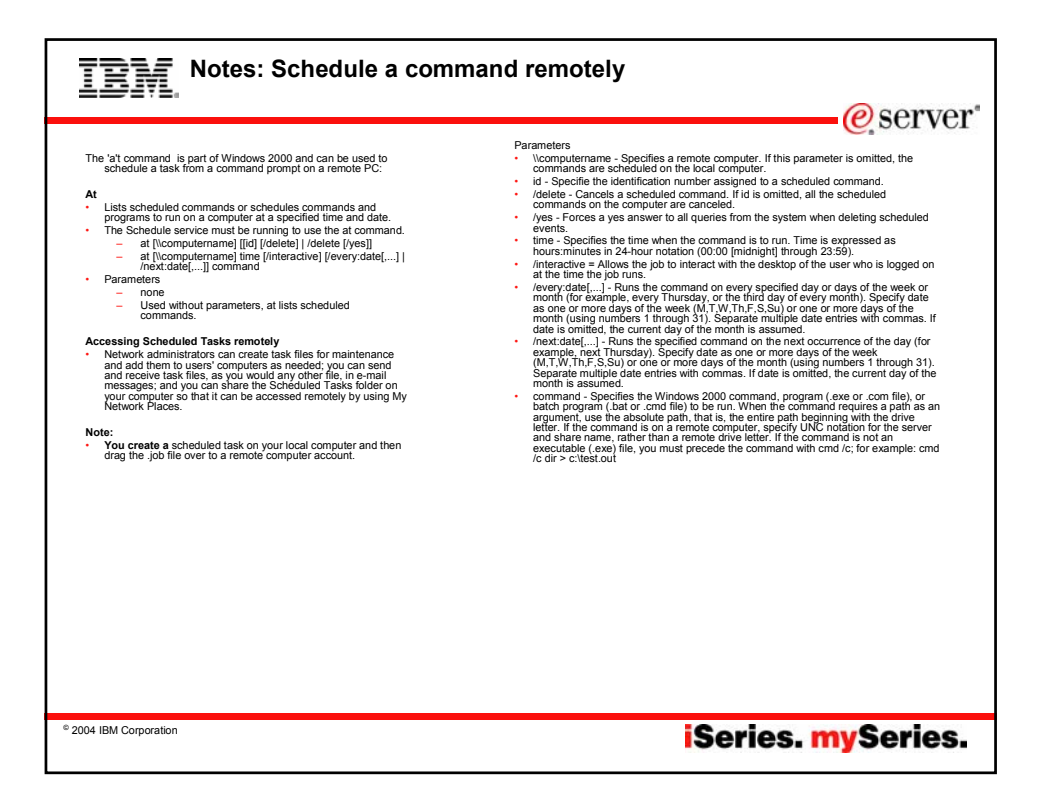

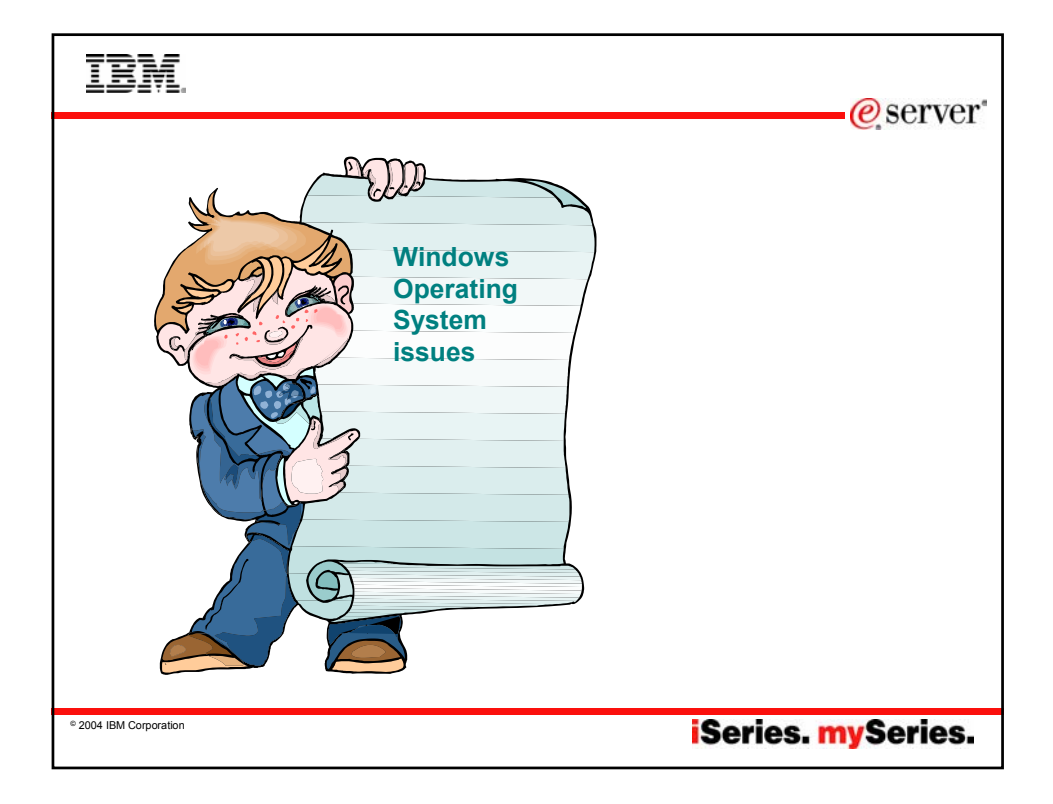

| IBM                                                      |                                               |                                       | erver"        |
|----------------------------------------------------------|-----------------------------------------------|---------------------------------------|---------------|
| Windows NT<br>Windows 2000<br>Windows XP<br>Windows 2002 | Car<br>to ac                                  | n become a chall<br>dminister in a ne | enge<br>twork |
| WINdows 2003                                             | Capabilities                                  | Computer<br>Administrator             | Limited       |
| There are 2 user                                         | Install programs and hardware                 | Yes                                   | No            |
| account types:                                           | Make system-wide changes                      | Yes                                   | No            |
| administrator                                            | Access and read all non-<br>private files     | Yes                                   | No            |
| <b>2</b>                                                 | Create and delete user accounts               | Yes                                   | No            |
|                                                          | Change your own picture                       | Yes                                   | Yes           |
|                                                          | Create, change or remove<br>your own password | Yes                                   | Yes           |
|                                                          |                                               |                                       |               |
| - 2004 IBM Corporation                                   |                                               | iSeries. m                            | ySeries.      |

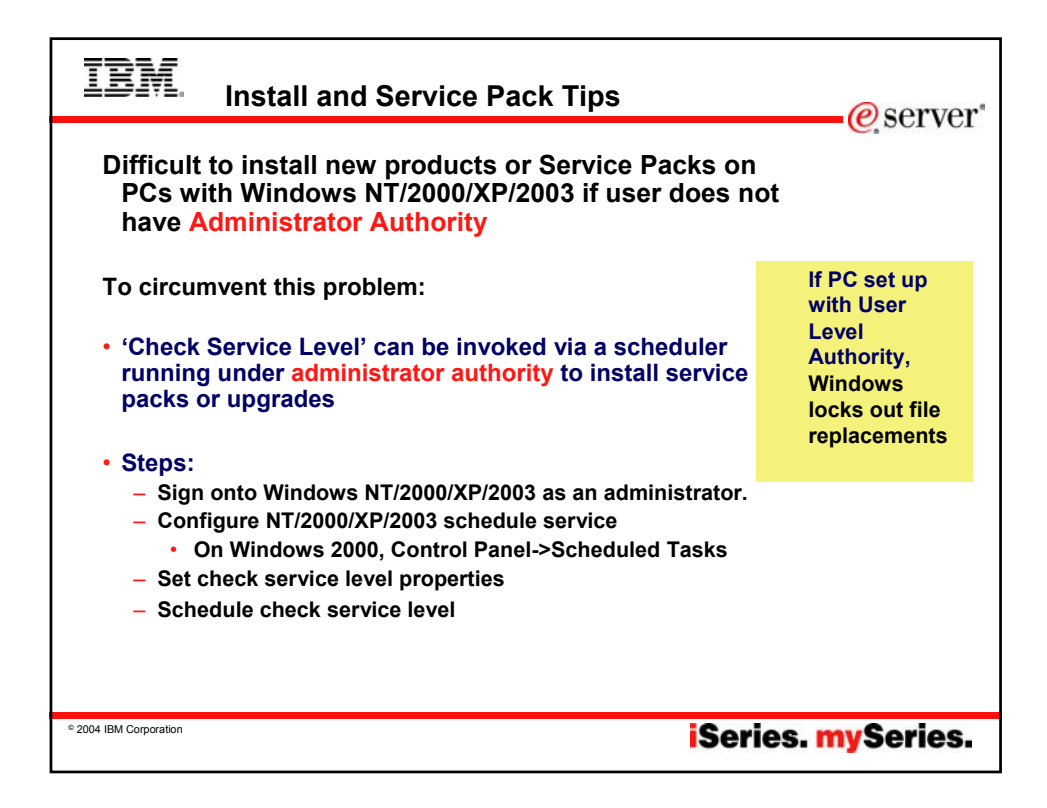

| IBM. Install and Service Pack Tip                                                                                                    | S (continued)                                                                                                    |
|----------------------------------------------------------------------------------------------------|----------------------------------------------------------------------------------------------------|
| Difficult to install new products or<br>Service Packs on PCs with<br>Windows NT/2000/XP/2003 if user<br>does not have Administrator<br>Authority<br>To circumvent this problem:<br>• Administrator can set up Access<br>for Windows for Silent updates | Vertes Access for Windows Properties           General         Pessivords           Norming Rende Command         Diagnostic Tools           Service         Service           When to check service level         Verter to check           Web to check         Period-ally           Deck service level on:         111/07/2002           Number of minutes to delay:         1           Lact checked         10/10/2002           Fedora der Installeron         Image heft: before installing |
| Need Administrator's           Note: Userid/password           Windows as on iSeries                                                                                                    | Succe Director<br>Transmission of the same on<br>S                                                                                                    |
| © 2004 IBM Corporation                                                                                                    | iSeries. mySeries.                                                                                                    |

| IBM Notes: Administrator tasks                                                                                                    |
|----------------------------------------------------------------------------------------------------|
| Issue: If the end user is not considered the 'administrator, then the administrator must sign onto the PC in order to install updates, etc                                                                                                    |
| Use Access for Windows Silent Install Updates                                                                                                    |
| Alternatively, the Administrator could set in the iSeries Access for Windows Properties to<br>'Perform silent installation'. If the administrator is intending a silent install, then the following<br>should be set:                                                                                   |
| The 'Source Directory' must contain the location of new service packs and/or releases.                                                                                                    |
| <ul> <li>Browse the Check Service Level program (C:\Program Files\IBM\Client Access\<br/>cwbckver.exe or if iSeries Access for Windows installed to a different directory,<br/>browse to there), and assign a name to this task (for instance "iSeries Access Check</li> <li>Service Level")</li> </ul> |
| Set 'Schedule Frequency' to how often you want the task to run                                                                                                    |
| Enter the Administrator account information (user name and password) to run Check Service<br>Level under that account                                                                                                    |
| <ul> <li>Open Advanced Properties to add the SCHEDCHECK parameter to the 'Run' field (for example "C:\Program Files\IBM\Client Access\cwbckver.exe" SCHEDCHECK</li> <li>Press OK to save the schedule entry - can view it later via 'Scheduled Tasks' in Control Panel</li> </ul>                       |
| • 2004 IBM Corporation iSeries. mySeries.                                                                                                    |

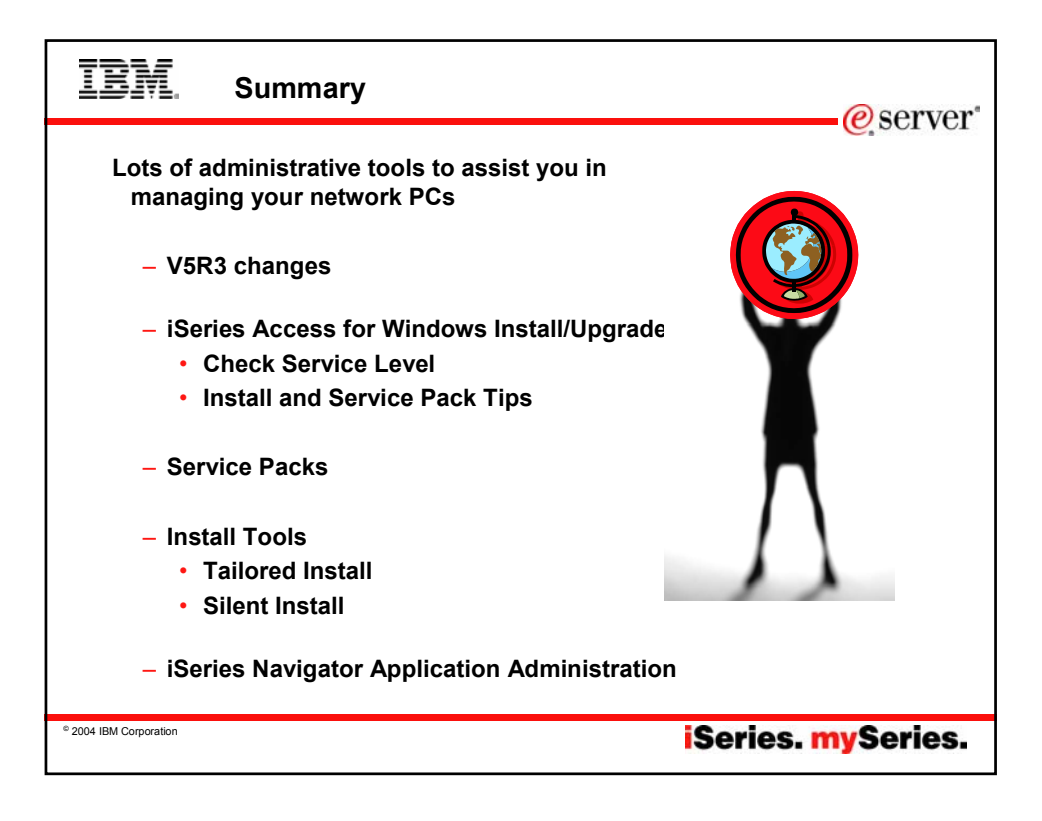

| IBM. <sub>Tra</sub>                                                                                                    | ademarks and Disclaim                                                                                                    | iers                                                                                                    | erver*                                                               |  |
|----------------------------------------------------------------------------------------------------|----------------------------------------------------------------------------------------------------|----------------------------------------------------------------------------------------------------|----------------------------------------------------------------------|--|
| © IBM Corporation 1994-2005. All rig<br>References in this document to IBM p                                                                                                    | ints reserved.<br>roducts or services do not imply that IBM intends                                                                                          | s to make them available in every country.                                                                                                    |                                                                      |  |
| The following terms are trademarks of                                                                                                    | f International Business Machines Corporation in                                                                                                    | the United States, other countries, or both:                                                                                                    |                                                                      |  |
| AS/400<br>AS/400e<br>eServer                                                                                                    | e-business on demand<br>IBM<br>IBM (logo)                                                                                                    | 15/OS<br>OS/400                                                                                                    |                                                                      |  |
| <b>U</b> server                                                                                                    | iSeries                                                                                                    |                                                                                                    |                                                                      |  |
| Rational is a trademark of International Business Machines Corporation and Rational Software Corporation in the United States, other countries, or both.<br>Java and all Java-based trademarks are trademarks of Sun Microsystems, Inc. in the United States, other countries, or both.<br>Microsoft, Windows, Windows NT, and the Windows logo are trademarks of Microsoft Corporation in the United States, other countries, or both.<br>Intel, Intel Inside (logos), MMX and Pentium are trademarks of Intel Corporation in the United States, other countries, or both.<br>UNIX is a registered trademark of The Open Group in the United States and other countries, or both.<br>SET and the SET Logo are trademarks owned by SET Secure Electronic Transaction LLC.<br>Other company, product or service names may be trademarks of others. |                                                                                                    |                                                                                                    |                                                                      |  |
| Information is provided "AS IS" without                                                                                                    | it warranty of any kind.                                                                                                    |                                                                                                    |                                                                      |  |
| All customer examples described are<br>performance characteristics may vary                                                                                                    | presented as illustrations of how those customer<br>by customer.                                                                                             | rs have used IBM products and the results they may have achieved                                                                                               | . Actual environmental costs and                                     |  |
| Information concerning non-IBM products was obtained from a supplier of these products, published announcement material, or other publicly available sources and does not constitute an<br>endorsement of such products by IBM. Sources for non-IBM list prices and performance numbers are taken from publicly available information, including vendor announcements and vendor<br>worldwide homepages. IBM has not tested these products and cannot confirm the accuracy of performance, capability, or any other claims related to non-IBM products. Questions on the<br>capability of non-IBM products should be addressed to the supplier of those products.                                                                                                    |                                                                                                    |                                                                                                    |                                                                      |  |
| All statements regarding IBM future d<br>authorized reseller for the full text of the                                                                                                    | irection and intent are subject to change or withd<br>he specific Statement of Direction.                                                                    | Irawal without notice, and represent goals and objectives only. Con                                                                                            | tact your local IBM office or IBM                                    |  |
| Some information addresses anticipal<br>schedules with respect to any future p<br>investment and development activities                                                                                                    | ted future capabilities. Such information is not in<br>vroducts. Such commitments are only made in IE<br>s as a good faith effort to help with our customers | tended as a definitive statement of a commitment to specific levels<br>3M product announcements. The information is presented here to c<br>s' future planning. | of performance, function or delivery<br>communicate IBM's current    |  |
| Performance is based on measureme<br>will vary depending upon consideratio<br>Therefore,                                                                                                    | nts and projections using standard IBM benchma<br>ns such as the amount of multiprogramming in th                                                            | arks in a controlled environment. The actual throughput or performa-<br>he user's job stream, the I/O configuration, the storage configuration                 | ance that any user will experience<br>1, and the workload processed. |  |
| no assurance can be given that an inc                                                                                                    | Jividual user will achieve throughput or performation                                                                                                    | nce improvements equivalent to the ratios stated here.                                                                                                    |                                                                      |  |
| Photographs shown are of engineerin                                                                                                    | g prototypes. Changes may be incorporated in p                                                                                                    | production models.                                                                                                    |                                                                      |  |
| © 2004 IBM Corporation                                                                                                    |                                                                                                    | iSeries.                                                                                                    | mySeries.                                                            |  |